# **DAILY REFERENCE** GUIDE

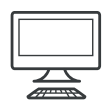

**THANK YOU FOR BUYING A BAUKNECHT PRODUCT.** In order to receive a more complete assistance, please register your appliance on: **www.bauknecht.eu/register** 

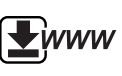

You can download the Safety Instructions and the User Manual, by visiting our website **docs.bauknecht.eu** and following the Instructions on the back of this booklet.

### Before using the appliance carefully read Safety Instructions.

# **PRODUCT DESCRIPTION**

### APPLIANCE

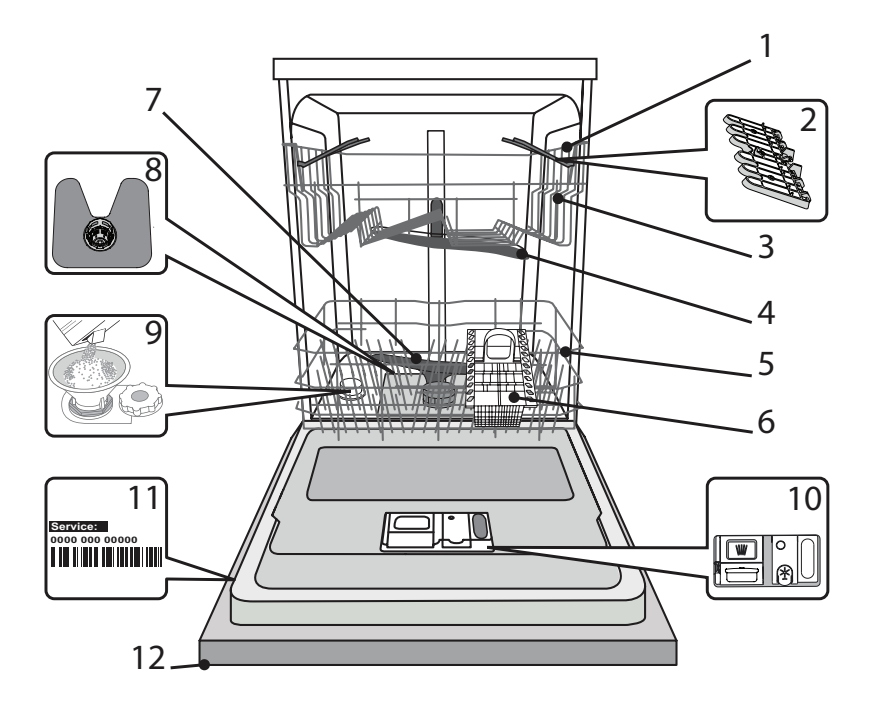

- 1. Upper rack
- 2. Foldable flaps
- 3. Upper rack height adjuster
- 4. Upper spray arm
- 5. Lower rack
- 6. Cutlery basket
- 7. Lower spray arm
- 8. Filter Assembly
- 9. Salt reservoir
- 10. Detergent and Rinse Aid dispensers
- 11. Rating plate
- 12. Control panel

### **CONTROL PANEL**

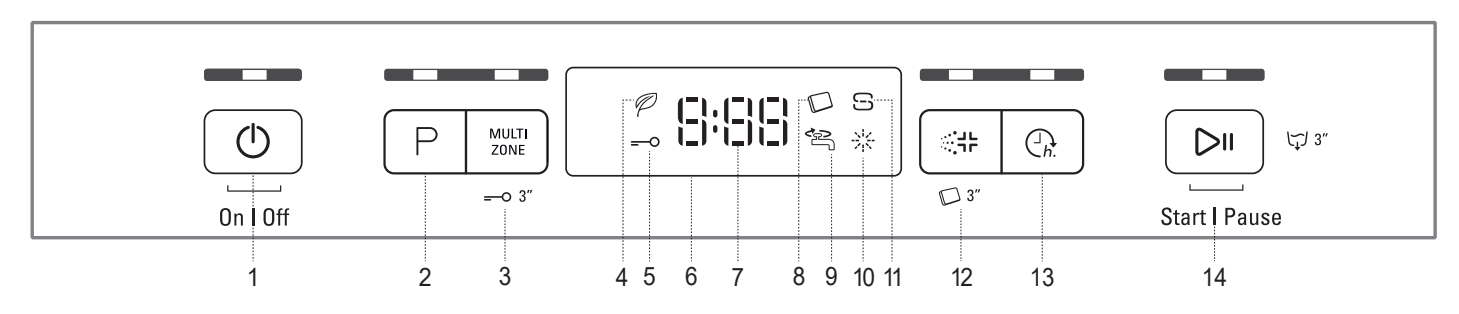

- 1. On-Off/Reset button with indicator light
- 2. Program selection button with indicator light
- 3. Multizone button with indicator light / Keylock
- 4. Eco program indicator light
- 5. Keylock indicator light
- 6. Display
- 7. Program number and remaining time indicator

- 8. Tablet (Tab) indicator light
- 9. Closed water tap indicator light
- 10. Rinse Aid refill indicator light
- 11. Salt refill indicator light
- 12. Sani Rinse button with indicator light / Tablet (Tab)
- 13. Delay button with indicator light
- 14. Start/Pause button with indicator light / Drain out

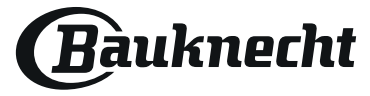

# FIRST TIME USE SALT, RINSE AID AND DETERGENT

### **ADVICE REGARDING THE FIRST TIME USE**

After installation, remove the stoppers from the racks and the retaining elastic elements from the upper rack.

### **FILLING THE SALT RESERVOIR**

The use of salt prevents the formation of LIMESCALE on the dishes and on the machine's functional components.

- It is mandatory that THE SALT RESERVOIR NEVER BE EMPTY.
- It is important to set the water hardness.

The salt reservoir is located in the lower part of the dishwasher (*see PRODUCT DESCRIPTION*) and must be filled when the **SALT REFILL indicator light** : in the control panel is lit.

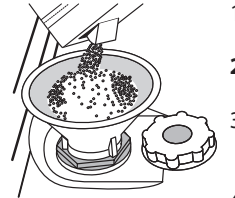

- 1. Remove the lower rack and unscrew the reservoir cap (anticlockwise).
- 2. Only the first time you do this: fill the salt reservoir with water.
- Position the funnel *(see figure)* and fill the salt reservoir right up to its edge (approximately 1 kg); it is not unusual for a little water to leak out.
   Remove the funnel and wipe any salt residue
  - away from the opening.

Make sure the cap is screwed on tightly, so that no detergent can get into the container during the wash program (this could damage the water softener beyond repair).

Whenever you need to add salt, it is mandatory to complete the procedure before the beginning of the washing cycle to avoid corrosion.

### SETTING THE WATER HARDNESS

To allow the water softener to work in a perfect way, it is essential that the water hardness setting is based on the actual water hardness in your house. This information can be obtained from your local water supplier.

The factory sets the default value for the water hardness.

- Switch on the appliance by pressing the **ON/OFF** button.
- Switch off the appliance by pressing the **ON/OFF** button.
- Hold down button **START/Pause** for 5 seconds, until you hear a beep.
- Switch on the appliance by pressing the **ON/OFF** button.
- The current selection level number and the salt indicator light both flash.
- Press button P to select the desired hardness level (see WATER HARD-NESS TABLE).

|   | Water Hardness Table |                |                |                 |  |  |  |  |
|---|----------------------|----------------|----------------|-----------------|--|--|--|--|
|   | Level                | °dH            | °fH            | °Clark          |  |  |  |  |
|   |                      | German degrees | French degrees | English degrees |  |  |  |  |
| 1 | Soft                 | 0 - 6          | 0 - 10         | 0 - 7           |  |  |  |  |
| 2 | Medium               | 7 - 11         | 11 - 20        | 8 - 14          |  |  |  |  |
| 3 | Average              | 12 - 16        | 21 - 29        | 15 - 20         |  |  |  |  |
| 4 | Hard                 | 17 - 34        | 30 - 60        | 21 - 42         |  |  |  |  |
| 5 | Very hard            | 35 - 50        | 61 - 90        | 43 - 62         |  |  |  |  |

• Switch off the appliance by pressing the **ON/OFF** button. Setting is complete!

As soon as this procedure is complete, run a program without loading. **Only use salt that has been specifically designed for dishwashers.** After the salt has been poured into the machine, the SALT REFILL indicator light switches off.

If the salt container is not filled, the water softener and the heating element may be damaged as a result of limescale accumulation. Using of Salt is recommended with any type of dishwasher detergent.

### **FILLING THE RINSE AID DISPENSER**

Rinse aid makes dish DRYING easier. The rinse aid dispenser **A** should be filled when the **RINSE AID REFILL indicator light**  $\frac{1}{24}$  in the control panel is lit.

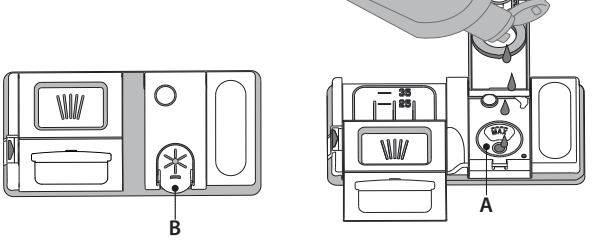

- 1. Open the dispenser **B** by pressing and pulling up the tab on the lid.
- Pour in the rinse aid (max.110 ml), making sure it does not overflow from the dispenser. If this happens, clean the spill immediately with a dry cloth.

3. Press the lid down until you hear a click to close it.

NEVER pour the rinse aid directly into the appliance tub.

### ADJUSTING THE DOSAGE OF RINSE AID

If you are not completely satisfied with the drying results, you can adjust the quantity of rinse aid used.

- Switch the dishwasher on using the ON/OFF button.
- Switch it off using the **ON/OFF** button.
- Press button START/Pause three times a beep will be heard.
- Switch it on using the ON/OFF button.
- The current selection level number and rinse aid indicator light flash.
- Press button **P** to select the level of rinse aid quantity to be supplied.
- Switch it off using the ON/OFF button
- Setting is complete!

If the rinse aid level is set to 1 (ECO), no rinse aid will be supplied. The LOW RINSE AID indicator light will not be lit if you run out of rinse aid.

A maximum of 5 levels can be set according to the dishwasher model. The factory setting is specific to the model, please follow instruction above to check this for your machine.

- If you see bluish streaks on the dishes, set a low number (2-3).
- If there are drops of water or limescale marks on the dishes, set a mid-range number (4-5).

### FILLING THE DETERGENT DISPENSER

To open the detergent dispenser use the opening device C. Introduce the detergent into the dry dispenser D only. Place the amount of detergent for pre-washing directly inside the tub.

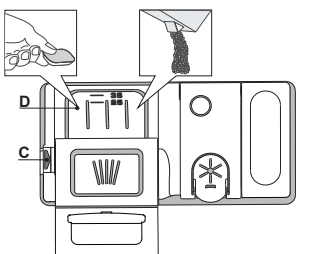

- When measuring out the detergent refer to the mentioned earlier information to add the proper quantity. Inside the dispenser D there are indications to help the detergent dosing.
- 2. Remove detergent residues from the edges of the dispenser and close the cover until it clicks.
- 3. Close the lid of the detergent dispenser by pulling it up until the closing device is secured in place.

The detergent dispenser automatically opens up at the right time according to the program.

If all-in-one detergents are used, we recommend using the **TABLET** button, because it adjusts the program so that the best washing and drying results are always achieved.

Usage of detergent not designed for dishwashers may cause malfunction or damage to the appliance.

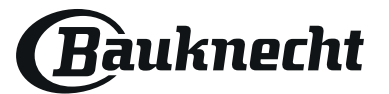

EN

# **PROGRAMS TABLE**

| Program          |     | Drying phase | ActiveDry    | Available options *) | Duration<br>of wash<br>program<br>(h:min)**) | Water<br>consumption<br>(litres/cycle) | Energy<br>consumption<br>(kWh/cycle) |             |
|------------------|-----|--------------|--------------|----------------------|----------------------------------------------|----------------------------------------|--------------------------------------|-------------|
| 1. Eco           | Eco | 50°          | ~            | $\checkmark$         | :::: D ();                                   | 3:10                                   | 9.5                                  | 0.95        |
| 2. Sensor        |     | 50-60°       | ~            | $\checkmark$         |                                              | 1:25 - 3:00                            | 7.0 - 14.0                           | 0.90 - 1.40 |
| 3. Intensive     |     | 65°          | $\checkmark$ | $\checkmark$         |                                              | 2:50                                   | 14.0                                 | 1.50        |
| 4. Fast Wash&Dry | Ċ   | 50°          | ~            | $\checkmark$         |                                              | 1:25                                   | 11.5                                 | 1.10        |
| 5. Glass         | ŶΩ  | 45°          | ~            | $\checkmark$         | MULTI<br>ZONE                                | 1:40                                   | 11.5                                 | 1.20        |
| 6. Rapid 30'     |     | 50°          | -            | -                    |                                              | 0:30                                   | 9.0                                  | 0.50        |
| 7. Silent        | ₹¥  | 50°          | $\checkmark$ | $\checkmark$         |                                              | 3:30                                   | 15.0                                 | 1.15        |
| 8. Pre-Wash      |     | -            | -            | -                    | MULTI<br>ZONE                                | 0:12                                   | 4.5                                  | 0.01        |

ECO program data is measured under laboratory conditions according to European Standard EN 60436:2020.

Note for Test Laboratories:

For information on comparative EN testing conditions, please send an email to the following address: dw\_test\_support@europeanappliances.com Pre-treatment of the dishes is not needed before any of the programs.

\*) Not all options can be used simultaneously.

\*\*) Values given for programs other than the program Eco are indicative only. The actual time may vary depending on many factors such as temperature and pressure of the incoming water, room temperature, amount of detergent, quantity and type of load, load balancing, additional selected options and sensor calibration. The sensor calibration can increase program duration up to 20 min.

# **PROGRAMS DESCRIPTION**

### Instructions on wash cycle selection.

### 1 ECO

Eco programme is suitable to clean normally soiled tableware, that for this use, it is the most efficient programme in terms of its combined energy and water consumption, and that it is used to assess compliance with the EU Ecodesign legislation.

### 2 SENSOR

For normally soiled dishes with dried food residues. Senses the level of soiling on the dishes and adjusts the program accordingly. When the sensor is detecting the soil level an animation appears in the display and the cycle duration is updated.

### **3 INTENSIVE**

Program recommended for heavily soiled crockery, especially suitable for pans and saucepans (not to be used for delicate items).

### 4 FAST WASH&DRY

Normally soiled crockery. Everyday cycle, that ensures optimal cleaning performance in shorter time.

### 5 GLASS

Program for delicate items, which are more sensitive to high temperatures, for example glasses and cups.

### 6 RAPID 30'

Program to be used for half load of lightly-soiled dishes with no dried food residues. Does not have drying phase.

### 7 SILENT

Suitable for night-time operation of the appliance. Ensures optimal cleaning and drying performance with the lowest noise emission.

### 8 PRE-WASH

Use to refresh crockery planned to be washed later. No detergent to be used with this program.

#### Notes:

Please note that cycle Rapid 30' is dedicated for lightly soiled dishes.

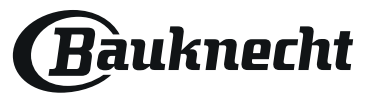

# **OPTIONS AND FUNCTIONS**

OPTIONS can be selected directly by pressing the corresponding button (see CONTROL PANEL).

If an option is not compatible with the selected program see PROGRAMS TABLE, the corresponding LED flashes rapidly 3 times and beeps will sound. The option will not be enabled.

### MULTI MULTIZONE

ZONE If there are not many dishes to be washed, a half loading may be used in order to save water, electricity and detergent. Select the program and then press the MULTIZONE button: the indicator over the button lights up and the symbol of the chosen rack will appear on the display. By default the appliance washes dishes in all racks.

To wash only the specific rack, press this button repeatedly:

- I\_\_\_I shown on the display (only lower rack)
- , -<sup>1</sup> I -<sup>1</sup> shown on the display (only upper rack)

shown on the display (option is OFF and the appliance will wash dishes in all racks).

Remember to load the upper or lower rack only, and to reduce the amount of detergent accordingly.

If upper rack is removed, please apply detergent directly to tub instead of detergent dispenser.

### ----O KEYLOCK

A long press (for 3 seconds) of MULTIZONE button, will activate the KEYLOCK function. The KEYLOCK function will block the control panel except the ON/OFF button. To deactivate the KEYLOCK, long press again.

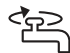

### **WATER TAP CLOSED – Alarm**

Flashes when there is no inlet water or water tap is closed.

### 님 SANI RINSE

This option can be used to sanitize washed dishes.

It will increase final rinse temperature and add antibacterial wash to the selected program.

Select the washing program, press the SANI RINSE button; the indicator light will light up. To deselect the option, press the same button again. Ideal to clean crockery and feeding bottles. The dishwasher door must be kept shut for the entire duration of the program in order to guarantee reduction of germs. If the door is opened the indicator lamp starts flashing.

WARNING: the crockery and plates could be extremely hot at the end of the cycle.

### TABLET (Tab)

This setting allows you to optimize the performance of the program according to the type of detergent used.

Press the SANI RINSE button for 3 seconds (the corresponding symbol will light up) if you use combined detergents in tablet form (rinse aid, salt and detergent in 1 dose).

If you use powder or liquid detergent, this option should be off.

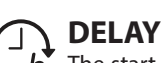

- **h**. The start of the program may be delayed for a period of time between **0:30** and **24** hours.
  - Select the program and any desired options. Press the DELAY button (repeatedly) to delay the start of the program. Adjustable from 0:30 to 24 hours. With each press of the button, the delay start increases by: 0:30 if selection below 4 hours, 1:00 if selection is below 12 hours, 4 hours if selection is above 12 hours. If 24 hours reached, and the button is pressed, the delayed start is deactivated.
  - 2. Press the START/PAUSE button: the timer will begin counting down;
  - 3. Once this time has elapsed, the indicator light switches off and the program begins automatically.

If at the time of the countdown the START/PAUSE button is pressed again the DELAY option is cancelled and the selected program starts automatically.

The DELAY function cannot be set once a program has been started.

### C DRAIN OUT

To stop and cancel the active cycle, the DRAIN OUT function can be used.

A long press of START/PAUSE button, will activate the DRAIN OUT function. The active program will be stopped and the water in the dishwasher will be drained out.

### ActiveDry

ActiveDry is a convection drying system which automatically opens the door during/after drying phase to ensure exceptional drying performance every day. Door opens at the temperature that is safe to your kitchen furniture, thus door will not be opened when the option of SANI RINSE is on.

As additional steam protection, special designed protection foil is added together with the dishwasher (depending on the model type - can be the need to buy it). To see how to mount protection foil please refer to (INSTALLATION GUIDE).

ActiveDry functionality could be disabled by the user as follows:

- To DISABLE: Switch On, then switch Off. Keep the P button pressed for 5 sec., at the end of 5 sec the dishwasher plays a short beep. Switch On the machine, the display shows "OOF".
- To ENABLE: Switch On, then switch Off the machine. Keep the P button pressed for 5 sec., at the end of 5 sec the dishwasher plays a short beep. Switch On the machine, the display shows "OD".

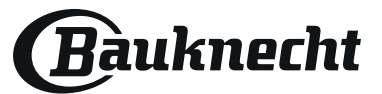

# LOADING THE RACKS

### **UPPER RACK**

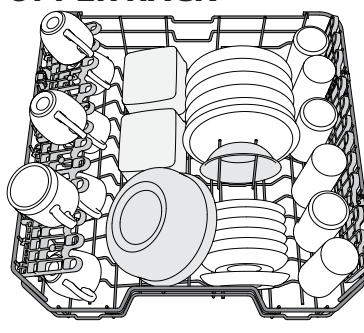

(loading example for the upper rack)

Load delicate and light dishes: glasses, cups, saucers, low salad bowls.

### LOWER RACK

For pots, lids, plates, salad bowls, cutlery etc. Large plates and lids should ideally be placed at the sides to avoid interferences with the spray arm. The lower rack has tip-up supports which can be used in a vertical position when arranging plates or in a horizontal position (lower) to load pans and salad bowls easily.

(loading example for the lower rack)

### CUTLERY BASKET

The basket is equipped with top grilles for improved cutlery arrangement. The cutlery basket should be positioned only at the front of the lower rack.

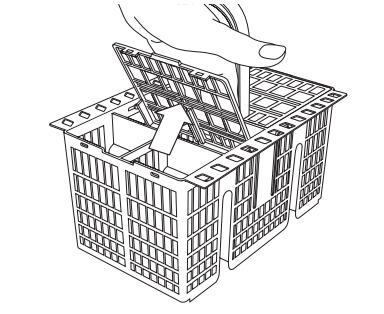

We strongly recommend that you do not adjust the height of the rack when it is loaded. NEVER raise or lower the basket on one side only.

The upper rack is equipped with a Upper Rack

height adjuster (see figure), without pressing

the levers, lift it up by simply holding the rack

sides, as soon as the rack is stable in its upper

position. To restore to the lower position, press the levers (A) at the sides of the rack and move

### FOLDABLE FLAPS WITH ADJUSTABLE POSITION

ADJUSTING THE HEIGHT OF THE UPPER RACK

of the tip-up compartments by creating more space upwards.

The height of the upper basket can be adjusted: high position to place bulky crockery in the lower basket and low position to make the most

The side foldable flaps can be fold or unfold to optimize the arrangement of crockery inside the rack.

Wine glasses can be placed safely in the foldable flaps by inserting the stem of each glass into the corresponding slots.

Depending on the model:

the basket downwards.

- to unfold the flaps there is needed to slide it up and rotate or release it from the snaps and pull it down.
- to fold the flaps there is needed to

rotate it and slide flaps down or pull it up and attach flaps to the snaps.

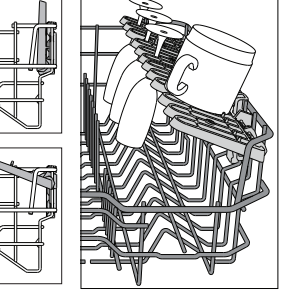

Knives and other utensils with sharp edges must be placed in the cutlery basket with the points facing downwards or they must be positioned horizontally in the tip-up compartments on the upper rack.

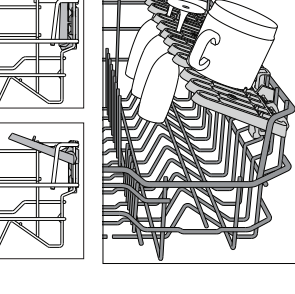

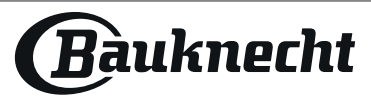

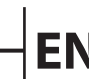

# DAILY USE

**1. CHECK WATER CONNECTION** 

Check that the dishwasher is connected to the water supply and that the tap is open.

- 2. SWITCH ON THE DISHWASHER Press the ON/OFF button.
- **3. LOAD THE RACKS** (see LOADING THE RACKS).
- 4. FILLING THE DETERGENT DISPENSER
- 5. CHOOSE THE PROGRAM AND CUSTOMISE THE CYCLE

Select the most appropriate program in accordance with the type of crockery and its soiling level (*see PROGRAMS DESCRIPTION*) by pressing the **P** button.

Select the desired options (see OPTIONS AND FUNCTIONS).

6. START

Start the wash cycle by pressing the **START/Pause** button. When the program starts you hear a beep.

7. END OF WASH CYCLE

The end of the wash cycle is indicated by beeps and the display shows **End**. Open the door and switch off the appliance by pressing the **ON/OFF** button.

Wait for a few minutes before removing the crockery - to avoid burns. Unload the racks, beginning with the lower one.

The machine will switch off automatically during certain extended periods of inactivity, in order to minimise electricity consumption. If the crockery is only lightly soiled or if it has been rinsed with water before being placed in the dishwasher, reduce the amount of detergent used accordingly.

# **ADVICE AND TIPS**

### TIPS

Before loading the baskets, remove all food residues from the crockery and empty the glasses. **You do not need to rinse beforehand under running water.** 

Arrange the crockery so that it is held in place firmly and does not tip over; and arrange the containers with the openings facing downwards and the concave/convex parts placed obliquely, thus allowing the water to reach every surface and flow freely.

Warning: lids, handles, trays and frying pans do not prevent the sprayer arms from rotating.

Place any small items in the cutlery basket.

Very soiled dishes and pans should be placed in the lower basket because in this sector the water sprays are stronger and allow a higher washing performance.

After loading the appliance, make sure that the sprayer arms can rotate freely.

### UNSUITABLE CROCKERY

- Wooden crockery and cutlery.
- Delicate decorated glasses, artistic handicraft and antique crockery. Their decorations are not resistant.
- Parts in synthetic material which do not withstand high temperatures.
- Copper and tin crockery.
- Crockery soiled with ash, wax, lubricating grease or ink.

The colours of glass decorations and aluminium/silver pieces can change and fade during the washing process. Some types of glass (e.g. crystal objects) can become opaque after a number of wash cycles too.

### **MODIFYING A RUNNING PROGRAM**

If a wrong program was selected, it is possible to change it, provided that it has only just begun: press and hold the **ON/OFF** button, the machine will switch off. Switch the machine back on using the **ON/OFF** button and select the new wash cycle and any desired options; start the cycle by pressing the **START/PAUSE** button.

### ADDING EXTRA CROCKERY

Without switching off the machine, open the door (**be ware of HOT steam!**) and place the crockery inside the dishwasher. Close the door and press the **START/Pause** button the cycle will begin from the point at which it was interrupted.

### **ACCIDENTAL INTERRUPTIONS**

If the door is opened during the wash cycle, or if there is a power cut, the cycle stops. Once the door has been closed or the electricity supply is restored, to start again the cycle from where it was interrupted, press the **START/Pause** button.

To disable the **DEMO MODE** the following actions must be carried out in sequence, without breaks. Switch the machine ON and then switch it OFF again. Press the DELAY button until the buzzer is heard. Switch the machine on again. The "**dOF**" indicator flashes and then turns OFF.

### DAMAGE TO GLASS AND CROCKERY

- Only use glasses and porcelain guaranteed by the manufacturer as dishwasher safe.
- Use a delicate detergent suitable for crockery
- Collect glasses and cutlery from the dishwasher as soon as the wash cycle is over.

### TIPS ON ENERGY SAVING

- When the household dishwasher is used according to the manufacturer's instructions, washing tableware in a dishwasher usually consumes less energy and water than hand dishwashing.
- In order to maximize dishwasher efficiency it is recommended to initiate the wash cycle once dishwasher is fully loaded. Loading the household dishwasher up to the capacity indicated by the manufacturer will contribute to energy and water savings. Information on correct loading of tableware can be found in Loading chapter. In case of partial loading it is recommended to use dedicated wash options if available (Half load/ Zone Wash, Multizone), fiilling up only selected racks. Incorrect loading or overloading the dishwasher may increase resources usage (such as water, energy and time, as well as increase noise level), reducing cleaning and drying performance.
- Manual pre-rinsing of tableware items leads to increased water and energy consumption and is not recommended.

### HYGIENE

To avoid odour and sediment which can be accumulated in the dishwasher **please run a high temperature program at least one a month**. Use a tea spoon of detergent and run it without the loading to clean your appliance.

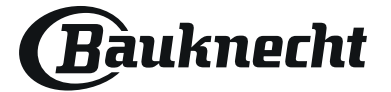

# EN

# **CARE AND MAINTENANCE**

### **CLEANING THE FILTER ASSEMBLY**

Regularly clean the filter assembly so that the filters do not clog and that the waste water flows away correctly.

Using dishwasher with clogged filters or foreign objects inside filtration system or sprayarms may cause unit malfunction resulting in lose of performance, noisy work or higher resources usage.

The filter assembly consists of three filters which remove food residues from the washing water and then recirculate the water.

## The dishwasher must not be used without filters or if the filter is loose.

At least once per month or after each 30 cycles, check the filter assembly and if necessary clean it thoroughly under running water, using a non--metallic brush and following the instructions below:

- 1. Turn the cylindrical filter **A** in an anti-clockwise direction and pull it out (*Fig 1*).
- 2. Remove the cup filter **B** by exerting a slight pressure on the side flaps (*Fig 2*).
- 3. Slide out the stainless-steel plate filter **C** (Fig 3).
- 4. In case you find foreign objects (such as broken glass, porcelain, bones, fruit seeds etc.) **please remove them carefully**.
- 5. Inspect the trap and remove any food residues. **NEVER REMOVE** the wash-cycle pump protection (black detail) (*Fig 4*).

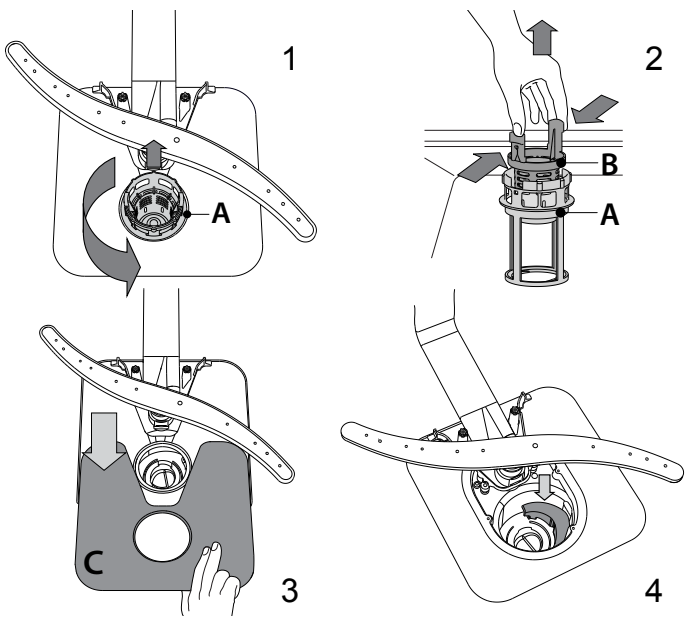

After cleaning the filters, re-place the filter assembly and fix it in position correctly; this is essential for maintaining the efficient operation of the dishwasher.

### **CLEANING THE WATER INLET HOSE**

If the water hoses are new or have not been used for an extended period of time, let the water run to make sure it is clear and free of impurities before performing the necessary connections. If this precaution is not taken, the water inlet could become blocked and damage the dishwasher.

### **CLEANING THE SPRAY ARMS**

On occasions, food residue may become encrusted onto the spray arms and block the holes used to spray the water. It is therefore recommended that you check the arms from time to time and clean them with a small non-metallic brush.

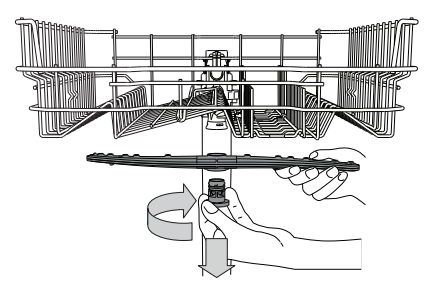

To remove the upper spray arm, turn the plastic locking ring in a clockwise direction. The upper spray arm should be replaced so that the side with the greater number of holes is facing upwards.

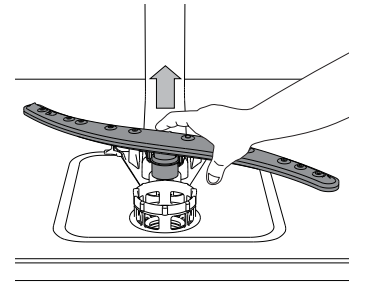

The lower spray arm may be removed by pulling it upwards.

### WATER SOFTENING SYSTEM

Water softener automatically reduces water hardness, consequently preventing scale buildup on heater, contributing also to better cleaning efficiency.

# This system regenerates itself with salt, therefore it is required to refill salt container when empty.

Frequency of regeneration depends on water hardness level setting - regeneration takes place once per **6** Eco cycles with water hardness level set to **3**.

Regeneration process starts in final rinse and finishes in drying phase, before cycle ends.

- Single regeneration consumes: ~3.5L of water;
- Takes up to 5 additional minutes for the cycle;
- Consumes below 0.005kWh of energy.

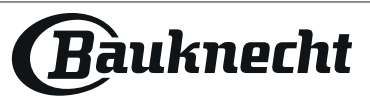

# TROUBLESHOOTING

In case your dishwasher doesn't work properly, check if the problem can be solved by going through the following list. For other errors or issues please contact authorized After-sales Service which contact details can be found in the warranty booklet. Spare parts will be available for a period of either up to 7 or up to 10 years, according to the specific Regulation requirements.

| PROBLEMS                                                                                          | POSSIBLE CAUSES                                                                                                    | SOLUTIONS                                                                                                    |  |  |  |
|---------------------------------------------------------------------------------------------------|----------------------------------------------------------------------------------------------------|----------------------------------------------------------------------------------------------------|--|--|--|
| Salt<br>indicator is lit                                                                          | Salt reservoir is empty (after refill the salt indicator may remain lit for several wash cycles).                                        | Refill reservoir with salt (for more information - see page 2).<br>Adjust water hardness (see table, page 2).                                                                                                    |  |  |  |
| Rinse aid indicator is lit                                                                        | Rinse aid dispenser is empty (after refill the rinse aid indicator may remain lit for several wash cycles).                              | Refill dispenser with rinse aid (for more information - see page 2).                                                                                                    |  |  |  |
| The dishwasher                                                                                    | The appliance has not been plugged in properly.                                                                                          | Insert the plug into the socket.                                                                                                    |  |  |  |
| not respond to commands.                                                                          | Power outage.                                                                                                    | For safety reasons, dishwasher will not restart automatically when power returns.<br>Press the START/Pause button to resume the cycle.                                                                                                    |  |  |  |
|                                                                                                   | The dishwasher door is not closed.<br>ActiveDry pin is not pulled in.                                                                    | Vigorously push the door until you hear the "click".                                                                                                    |  |  |  |
|                                                                                                   | Cycle is interupted by door opening for > 4 sec.                                                                                         | Close the door and press START/Pause.                                                                                                    |  |  |  |
|                                                                                                   | It does not respond to commands.<br>Display shows: <b>F9</b> or <b>F12</b> and both On/Off and<br>START/Pause LEDs are blinking rapidly. | Switch off the appliance by pressing the ON/OFF button, switch it back on after approximately one minute and restart the program. If problem persists, unplug the appliance for 1 minute, then plug it back in.                                                            |  |  |  |
| The dishwasher                                                                                    | The wash cycle has not finished yet.                                                                                                    | Wait until the wash cycle finishes.                                                                                                    |  |  |  |
| Display shows: <b>F3</b>                                                                          | The drain hose is bent.                                                                                                    | Check that the drain hose is not bent (see INSTALATION INSTRUCTION).                                                                                                    |  |  |  |
| and both On/Off and START/Pause LEDs                                                              | The sink drain pipe is blocked.                                                                                                    | Clean the sink drain pipe.                                                                                                    |  |  |  |
| are blinking rapidly.                                                                             | The filter is clogged up with food residues.                                                                                             | Clean the filter (see CLEANING THE FILTER ASSEMBLY).                                                                                                    |  |  |  |
| The dishwasher                                                                                    | The dishes are rattling against each other.                                                                                              | Position the crockery correctly (see LOADING THE RACKS).                                                                                                    |  |  |  |
| excessive noise.                                                                                  | An excessive amount of foam has been produced.                                                                                           | The detergent has not been measured out correctly or it is not suitable for use in dishwashers ( <i>see FILLING THE DETERGENT DISPENSER</i> ). Restart dishwasher by pressing the DRAIN button ( <i>see OPTIONS AND FUNCTIONS</i> ) and run new program without detergent. |  |  |  |
| The dishes are not                                                                                | The crockery has not been arranged properly.                                                                                             | Arrange the crockery correctly (see LOADING THE RACKS).                                                                                                    |  |  |  |
| clean.                                                                                            | The spray arms cannot rotate freely, being hindered by the dishes.                                                                       | Arrange the crockery correctly (see LOADING THE RACKS).                                                                                                    |  |  |  |
|                                                                                                   | The wash cycle is too gentle.                                                                                                    | Select an appropriate wash cycle (see PROGRAMS TABLE).                                                                                                    |  |  |  |
|                                                                                                   | An excessive amount of foam has been produced.                                                                                           | The detergent has not been measured out correctly or it is not suitable for use in dishwashers ( <i>see FILLING THE DETERGENT DISPENSER</i> ).                                                                                                    |  |  |  |
|                                                                                                   | The cap on the rinse aid compartment has not been shut correctly.                                                                        | Make sure the cap of the rinse aid dispenser is closed.                                                                                                    |  |  |  |
|                                                                                                   | The filter is soiled or clogged.                                                                                                    | Clean the filter assembly (see CARE AND MAINTENANCE).                                                                                                    |  |  |  |
|                                                                                                   | There is no salt.                                                                                                    | Fill the salt reservoir (see FILLING THE SALT RESERVOIR).                                                                                                    |  |  |  |
| The dishwasher does                                                                               | No water in the water supply or the tap is closed.                                                                                       | Make sure there is water in the water supply or the tap running.                                                                                                    |  |  |  |
| water. Display shows:                                                                             | The inlet hose is bent.                                                                                                    | Make sure the inlet hose is not bent ( <i>see INSTALLATION</i> ) reprogram the dishwasher and reboot.                                                                                                    |  |  |  |
| LEDs are blinking rapidly.                                                                        | The sieve in the water inlet hose is clogged; it is necessary to clean it.                                                               | After having carried out the verification and cleaning, turn off and turn on the dishwasher and restart a new program.                                                                                                    |  |  |  |
| Dishwasher finishes<br>the cycle prematurely.<br>Display shows: <b>F15</b><br>and both On/Off and | Drain hose positioned too low or siphoning into home sewage system.                                                                      | Check if end of drain hose is placed at correct height (see INSTALLATION).Check for siphoning into home sewage system, install air admittance valve if necessary.                                                                                                    |  |  |  |
| START/Pause LEDs                                                                                  | Air in water supply.                                                                                                    | Check water supply for leaks or other issues letting air inside.                                                                                                    |  |  |  |

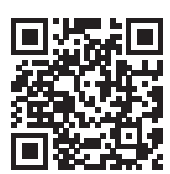

Policies, standard documentation, ordering of spare parts and additional product information can be found by:

- Visiting our website docs.bauknecht.eu and parts-selfservice.europeanappliances.com
  Using QR Code
- Alternatively, contact our After-sales Service (See phone number in the warranty booklet).
   When contacting our After-sales Service, please state the codes provided on your product's identification plate.

The model information can be retrieved using the QR-Code reported in the energy label. The label also includes the model identifier that can be used to consult the portal of the registry at https://eprel.ec.europa.eu.

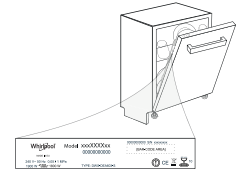

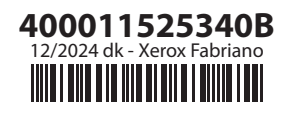

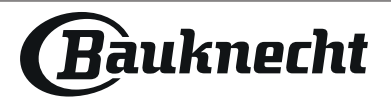

# BEDIENUNGSANLEITUNG GUIDE

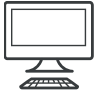

DANKE, DASS SIE SICH FÜR EIN BAUKNECHT PRODUKT ENTSCHIEDEN HABEN. Für eine umfassendere Unterstützung melden Sie Ihr Gerät bitte an unter: www.bauknecht.eu/register

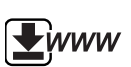

/ Um die Sicherheitshinweise und die Bedienungsanleitung, herunterzuladen, besuchen Sie unsere Website docs.bauknecht.eu und befolgen Sie die Anweisungen auf der Rückseite dieser Broschüre.

Lesen Sie vor Gebrauch des Geräts die Sicherheitshinweise aufmerksam durch.

# PRODUKTBESCHREIBUNG

### GERÄT

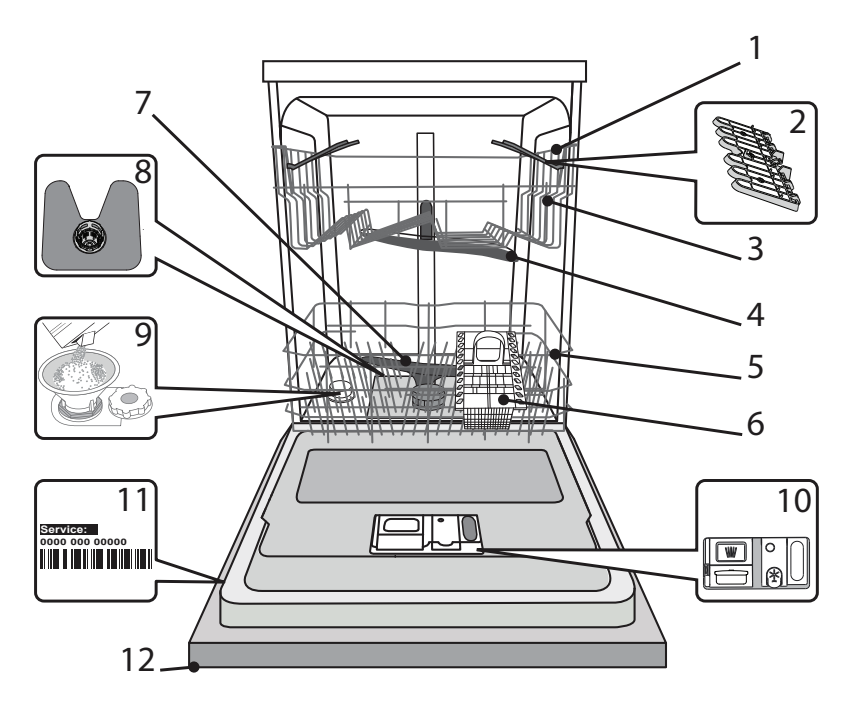

- 1. Oberkorb
- 2. Faltbare Klappen
- 3. Oberkorb Höhenversteller
- 4. Oberer Sprüharm
- 5. Unterkorb
- 6. Besteckkorb
- 7. Unterer Sprüharm
- 8. Filtereinheit
- 9. Salzbehälter
- 10. Spülmittel und Klarspülerspender
- 11. Typenschild
- 12. Bedienfeld

### BEDIENTAFEL

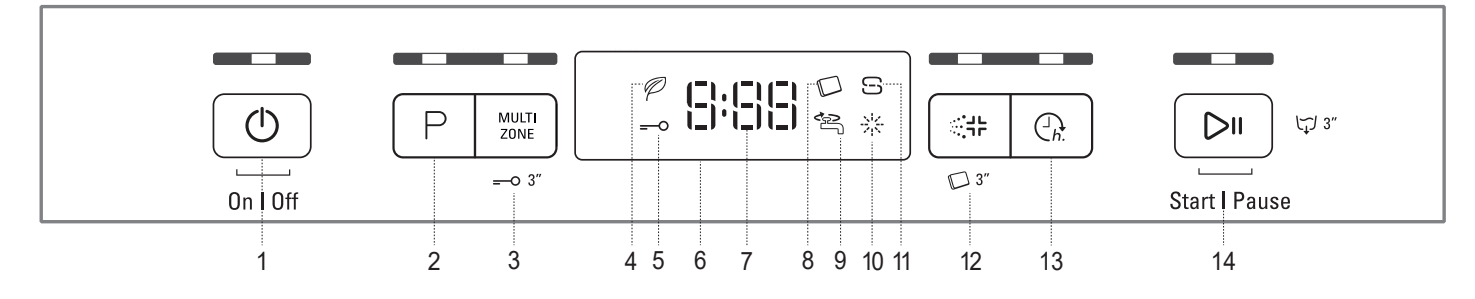

- 1. Ein-Aus/Reset Taste mit Anzeigelicht
- 2. Programmwahl-Taste mit Anzeigelicht
- 3. Taste Multizone mit Anzeigelicht / Tastensperre
- 4. Eco-Programm Anzeigelicht
- 5. Tastensperre Anzeigelicht
- 6. Anzeige
- 7. Programmnummer und verbleibende Zeitanzeige
- 8. Tab Anzeigelicht
- 9. Wasserhahn zu Anzeigelicht
- 10. Anzeigelicht zum Klarspüler auffüllen
- 11. Anzeigelicht zum Salz auffüllen
- 12. Sani Spülung-Taste mit Anzeigelicht / Tab
- 13. Startzeitvorwahl-Taste mit Anzeigelicht
- 14. Start/Pause Taste mit Anzeigelicht / Ablassen

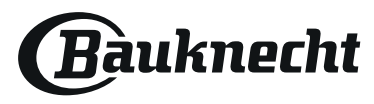

# **ERSTER GEBRAUCH** SALZ, KLARSPÜLER UND SPÜLMITTEL

### HINWEISE ZUR ERSTEN INBETRIEBNAHME

Nach Abschluss der Installation die Puffer an den Körben und die Rückhaltegummis vom oberen Korb entfernen.

### SALZBEHÄLTER BEFÜLLEN

Mit der Verwendung von Salz werden KALKABLAGERUNGEN auf dem Geschirr und den funktionalen Komponenten des Geschirrspülers verhindert.

DER SALZBEHÄLTER DARF NIE LEER SEIN!
 Es ist wichtig, die Wasserhärte einzustellen.

Der Salzbehälter befindet sich im Geschirrspülerboden (*siehe PRODUKTBE-SCHREIBUNG*) und muss aufgefüllt werden, wenn die **SALZNACHFÜLLAN-ZEIGE** der Bedienblende leuchtet.

- Ziehen Sie den Unterkorb heraus und schrauben Sie den Salzbehälterdeckel gegen den Uhrzeigersinn ab.
  - 2. Nur beim ersten Mal: Befüllen Sie den Salzbehälter mit Wasser.
  - Setzen Sie den Trichter auf (siehe Abbildung) und füllen Sie den Behälter bis zum Rand mit Salz (ca. 1 kg), es ist normal, wenn etwas Wasser ausläuft.
  - 4. Den Trichter abnehmen und die Salzreste vom Öffnungsrand entfernen.

Sicherstellen, dass der Deckel fest angeschraubt ist, so dass kein Spülmittel während dem Waschprogramm in den Behälter gelangt (dies könnte den Wasserenthärter irreparabel beschädigen).

Immer wenn Sie Salz zugeben müssen, ist es zwingend vorgeschrieben, diesen Vorgang vor dem Beginn des Spülgangs auszuführen, um Korrosion zu vermeiden.

### WASSERHÄRTE EINSTELLEN

Damit der Wasserenthärter perfekt arbeiten kann, muss die Wasserhärte je nach der aktuellen Wasserhärte in Ihrem Haus eingestellt werden. Diese Information erhalten sie bei Ihrem örtlichen Wasserversorger. Das Werk stellt den Standardwert für die Wasserhärte ein.

- Gerät mit der **EIN/AUS**-Taste einschalten.
- Gerät mit der **EIN/AUS**-Taste ausschalten.
- Die Taste **START/PAUSE** 5 Sekunden lang gedrückt halten, bis Sie einen Piepton hören.
- Gerät mit der EIN/AUS-Taste einschalten.
- Die Nummer der aktuell ausgewählten Stufe und die Salznachfüllanzeige blinken.
- Drücken Sie die Taste P um die gewünschte Härtestufe auszuwählen (siehe WASSERHÄRTE-TABELLE).

| Wasserhärte-Tabelle |                  |                               |                                          |                                  |  |  |  |  |
|---------------------|------------------|-------------------------------|------------------------------------------|----------------------------------|--|--|--|--|
| Stufe               |                  | ° <b>dH</b><br>Deut. Härtegr. | ° <b>fH</b><br>Französischer<br>Härtegr. | ° <b>Clark</b><br>Engl. Härtegr. |  |  |  |  |
| 1                   | Weich            | 0 - 6                         | 0 - 10                                   | 0 - 7                            |  |  |  |  |
| 2                   | Mittel           | 7 - 11                        | 11 - 20                                  | 8 - 14                           |  |  |  |  |
| 3                   | Durchschnittlich | 12 - 16                       | 21 - 29                                  | 15 - 20                          |  |  |  |  |
| 4                   | Hart             | 17 - 34                       | 30 - 60                                  | 21 - 42                          |  |  |  |  |
| 5                   | Sehr hart        | 35 - 50                       | 61 - 90                                  | 43 - 62                          |  |  |  |  |

Gerät mit der EIN/AUS-Taste ausschalten.

Die Einstellung ist abgeschlossen!

Sobald dieses Verfahren abgeschlossen ist, ein Programm ohne Beladung laufen lassen.

Verwenden Sie bitte nur Spezialsalz für Geschirrspüler. Nach dem Einfüllen des Salzes erlischt die SALZNACHFÜLLANZEIGE. Wenn der Salzbehälter nicht gefüllt ist, könnten Kesselsteinablagerungen den Wasserenthärter und das Heizelement beschädigen. Die Verwendung von Salz wird bei jeder Art von Geschirrspülmittel empfohlen.

### **KLARSPÜLERSPENDER AUFFÜLLEN**

Klarspüler macht das TROCKNEN von Geschirr einfacher. Der Klarspülerspender A muss aufgefüllt werden, wenn das **KLARSPÜLER AUFFÜLLEN Anzeigelicht** 🔆 auf der Bedienblende leuchtet.

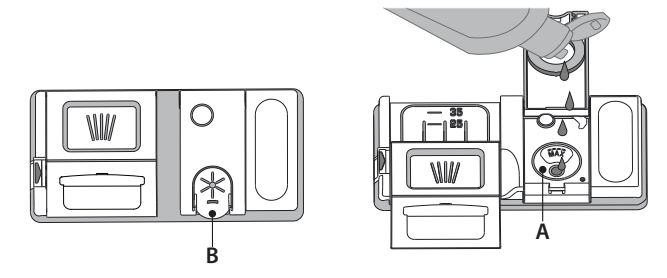

- 1. Den Behälter **B** durch Drücken und Anheben der Zunge am Deckel öffnen.
- 2. Den Klarspüler vorsichtig bis zur maximalen Füllstandsmarkierung (110 ml) an der Füllöffnung einfüllen und ein Überlaufen vermeiden. Andernfalls sofort mit einem trockenen Tuch abwischen.

3. Den Deckel schließen bis er einrastet. Füllen Sie den Klarspüler NIEMALS direkt ins Innere des Geschirrspülers.

### **KLARSPÜLERDOSIERUNG**

Sollte das Trockenergebnis unzufrieden stellend sein, kann die Klarspülerdosierung neu eingestellt werden.

- Den Geschirrspüler mit der Taste EIN/AUS einschalten.
- Mit der Taste **EIN/AUS** ausschalten.
- Drücken Sie die Taste START/PAUSE drei Mal ein Piepton ertönt.
- Mit der Taste EIN/AUS ausschalten.
  Die Nummer der aktuell ausgewählten Stufe und die Klarspülernachfüllanzeige blinken.
- Drücken Sie die Taste P, um den Stand der gelieferten Klarspülermenge auszuwählen.
- Mit der Taste EIN/AUS ausschalten.
- Die Einstellung ist abgeschlossen!

Die Klarspülerstufe kann auf 1 (ECO) eingestellt werden. In diesem Fall wird kein Klarspüler ausgegeben. Die Kontrollleuchte zur ANZEIGE DES FEHLENDEN KLARSPÜLERS leuchtet nicht mehr auf.

Je nach Gerätemodell können bis max. 5 Stufen eingestellt werden. Die Werkseinstellung ist abhängig vom Modell. Bitte befolgen Sie die Anweisungen oben, um dies für Ihr Gerät zu überprüfen.

- Wenn Sie bläuliche Streifen auf dem Geschirr sehen, stellen Sie eine niedrigere Zahl ein (2-3).
- Wenn Wassertropfen oder Kalkablagerungen auf dem Geschirr sind, eine höhere Zahl einstellen (4-5).

### EINFÜLLEN DES SPÜLMITTELS

Zum Öffnen des Spülmittelbehälters den Öffnungsmechanismus C drücken. Füllen Sie das Spülmittel ausschließlich in das trockene Fach D ein. Die für den Vorspülgang benötigte Spülmittelmenge wird direkt in den Geschirrspüler gegeben.

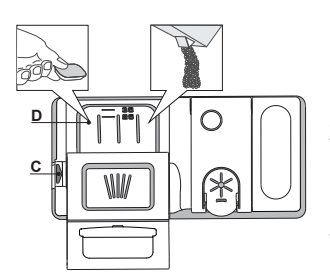

- Hinsichtlich der Dosierung verweisen wir auf die zuvor erwähnte Information, in der die richtige Menge angegeben ist. Im Fach D sind Anzeigen die bei der Spülmitteldosierung helfen.
- Entfernen Sie eventuelle Spülmittelrückstände von den Kanten der Kammern und schließen Sie den Deckel so, dass er einrastet.
- 3. Schieben Sie den Deckel der Spülmittelkammer zum Schließen nach oben, bis er einrastet.

Die Spülmittelkammer öffnet sich automatisch zum richtigen Zeitpunkt des jeweils gewählten Programms. Werden Kombispülmittel verwendet, dann empfehlen wir, die Option **TAB** zu verwenden. Damit werden die Programme dem verwendeten Spülmittel angepasst, um das bestmögliche Spülergebnis zu erhalten.

Die Verwendung von Reinigungsmitteln, die nicht für Geschirrspüler bestimmt sind, kann zu Fehlfunktionen oder Schäden am Gerät führen.

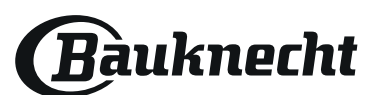

DE

# PROGRAMMTABELLE

| Programm                         |     |        | Trockenphase | ActiveDry | Verfü<br>Zusatzfur | gbare<br>Iktionen <sup>*)</sup> | Programmdauer<br>(Std:Min)**) | Wasserverbrauch<br>(Liter/ Zyklus) | Energieverbrauch<br>(kWh/ Zyklus) |
|----------------------------------|-----|--------|--------------|-----------|--------------------|---------------------------------|-------------------------------|------------------------------------|-----------------------------------|
| 1. Eco                           | Eco | 50°    |              |           |                    | $\square \bigcirc_{h}$          | 3:10                          | 9,5                                | 0,95                              |
| 2. Sensor                        | Ð   | 50-60° |              |           |                    | $\square \bigcirc_{h}$          | 1:25 - 3:00                   | 7,0 - 14,0                         | 0,90 - 1,40                       |
| 3. Intensiv                      |     | 65°    |              |           |                    | $\square \bigcirc_{h}$          | 2:50                          | 14,0                               | 1,50                              |
| 4. Schnelles Spülen<br>&Trocknen | C   | 50°    |              |           |                    | $\square \bigcirc h$            | 1:25                          | 11,5                               | 1,10                              |
| 5. Glas                          | ŶΫ  | 45°    |              |           | MULTI<br>ZONE      | $\square \bigcirc_{h}$          | 1:40                          | 11,5                               | 1,20                              |
| 6. Rapid 30'                     |     | 50°    | -            | -         |                    | $\square \bigcirc_{h}$          | 0:30                          | 9,0                                | 0,50                              |
| 7. Nachtspülen                   | ₹   | 50°    |              |           |                    | $\square \bigcirc_{h}$          | 3:30                          | 15,0                               | 1,15                              |
| 8. Vorwäsche                     | (   | -      | -            | -         | MULTI<br>ZONE      | (h.                             | 0:12                          | 4,5                                | 0,01                              |

Die ECO-Programmdaten sind Labormessdaten, die gemäß der europäischen Vorschrift EN 60436:2020 erfasst wurden.

Hinweis für die Prüflabors: Informationen hinsichtlich der Bedingungen des EN-Vergleichstests sind unter nachfolgender Adresse anzufordern: dw\_test\_support@europeanappliances.com

Eine Vorbehandlung des Geschirrs ist vor keinem Programm erforderlich.

\*) Nicht alle Optionen können gleichzeitig verwendet werden.

\*\*) Werte, die für andere Programme als das ECO-Programm angegeben werden, sind nur Richtwerte. Die aktuelle Zeit kann auf Grundlage von mehreren Faktoren, wie Temperatur und Druck des eintretenden Wassers, Raumtemperatur, Spülmittelmenge, Menge und Art der Beladung, Lastausgleich, zusätzlich gewählte Optionen und Sensoreichung variieren. Die Sensoreichung kann die Programmdauer bis zu 20 Min. erhöhen.

# PROGRAMMBESCHREIBUNG

### Anweisungen bezüglich der Auswahl des Waschzyklus.

#### 1 ECO

Das ECO-Programm eignet sich, um normal verschmutztes Geschirr zu reinigen. In Bezug auf den kombinierten Energie- und Wasserverbrauch ist es das effizienteste Programm, das auch zur Prüfung der Einhaltung der Ökodesign-Richtlinie verwendet wird.

#### 2 SENSOR

Für normal verschmutztes Geschirr mit trockenen Speiseresten. Erfasst den Grad der Verschmutzung auf dem Geschirr und passt das Programm entsprechend an. Wenn der Sensor den Grad der Verschmutzung erfasst, wird im Display eine Animation angezeigt und die Programmdauer wird aktualisiert.

### **3 INTENSIV**

Programm empfohlen für stark verschmutztes Geschirr, besonders Töpfe und Pfannen (nicht für empfindliche Teile verwenden).

### **4 SCHNELLES SPÜLEN&TROCKNEN**

Normal verschmutztes Geschirr. Täglicher Zyklus, der optimale Reinigungs- und Trockenleistung in kürzester Zeit garantiert.

### 5 GLAS

Programm für empfindliches Geschirr, das empfindlicher auf hohe Temperaturen ist, zum Beispiel Gläser und Becher.

### 6 RAPID 30'

Programm für halbe Beladung von leicht verschmutztem Geschirr ohne getrocknete Speisereste. Hat keine Trocknungsphase.

### 7 NACHTSPÜLEN

Geeignet für den Nachtbetrieb des Gerätes. Garantiert optimale Reinigungs- und Trockenleistung bei niedrigstem Lärmpegel.

#### 8 VORWÄSCHE

Verwendet, um Geschirr einzuweichen, das später gespült werden soll. Für dieses Programm wird kein Spülmittel verwendet.

#### Notes:

Bitte beachten Sie, dass das Programm *Rapid 30'* für leicht verschmutztes Geschirr geeignet ist.

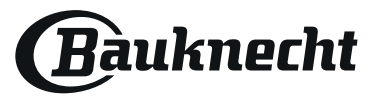

# **OPTIONEN UND FUNKTIONEN**

OPTIONEN kann direkt durch Drücken der entsprechenden Taste ausgewählt werden (siehe BEDIENBLENDE).

Wenn eine Option nicht mit dem ausgewählten Programm kompatibel ist siehe PROGRAMMTABELLE, blinken die entsprechenden LED 3 Mal schnell und ein Piepton ertönt. Die Option wird nicht aktiviert.

### MULTI MULTIZONE

- ZONE Haben Sie nur wenig Geschirr zu spülen, wählen Sie den Spülgang Halbe Füllung. Sie sparen Wasser, Strom und Spülmittel. Wählen Sie das Programm und drücken Sie dann die Taste MULTIZONE: die Anzeige über der Taste leuchtet und das Symbol des gewählten Korbes erscheint auf dem Display. Standardmäßig wäscht das Gerät das Geschirr in allen Körben. Drücken Sie diese Taste wiederholt, um nur einen bestimmten Korb zu spülen:
- I\_\_\_I gezeigt auf dem Display (nur Unterkorb)
- I gezeigt auf dem Display (nur Oberkorb)
- gezeigt auf dem Display (Option ist AUS und das Gerät wäscht Geschirr in allen Körben).

Denken Sie daran, nur den Ober- oder Unterkorb zu füllen, und die Menge an Spülmittel entsprechend zu reduzieren. Wenn der oberen Korb herausgenommen wird, gießen Sie das Reinigungsmittel bitte direkt in die Wanne statt in den Waschmittelspender.

### **O TASTENSPERRE**

Durch langes Drücken (3 Sekunden lang) der MULTIZONE-Taste wird die TASTENSPERRE aktiviert. Die TASTENSPERRE blockiert die Bedienblende, außer der EIN/AUS-Taste. Die Taste erneut lang drücken, um die TASTENSPERRE zu deaktivieren.

### Alarm WASSERHAHN ZU

Blinkt, wenn kein Wasser einströmt oder wenn der Wasserhahn zu ist.

### ::님님 SANI SPÜLUNG

Diese Option kann verwendet werden, um gewaschenes Geschirr zu desinfizieren.

Dabei wird die Spültemperatur am Ende erhöht und antibakterielles Waschen zu dem ausgewählten Programm zugefügt.

Wählen Sie das Programm, drücken Sie die Taste SANI SPÜLUNG; Das Anzeigelicht leuchtet auf. Durch erneuten Druck auf die Taste wird die Option deaktiviert. Ideal zum Reinigen von Geschirr und Babyflaschen. Die Geschirrspülertür muss während des gesamten Programms geschlossen bleiben, um eine Verringerung der Keime zu sichern. Falls die Tür geöffnet wird, beginnt die Anzeige zu blinken.

WARNUNG: Das Geschirr und die Teller können bei Programmende sehr heiß sein.

### TAB

Diese Einstellung erlaubt, die Spülleistung des Programms je nach verwendetem Spülmitteltyp zu optimieren.

Drücken Sie die SANI SPÜLUNG-Taste 3 Sekunden lang (das entsprechende Symbol leuchtet), wenn Sie kombinierte Spülmittel in Tablettenform verwenden (Klarspüler, Regeneriersalz und Spülmittel in 1 Dosierung).

Wenn Sie Pulver oder Flüssigspülmittel verwenden, muss diese Option ausgeschaltet sein.

### **STARTZEITVORWAHL**

h. Der Programmstart kann um eine Zeit von 0:30 bis 24 Stunden verzögert werden.

- 1. Das Programm und die gewünschten Optionen auswählen. Die STARTZEITVORWAHL-Taste (mehrfach) drücken, um den Programmstart zu verzögern. Einstellbar von 0:30 bis 24 Stunden. Mit jedem Tastendruck wird der verzögerte Start wie folgt erhöht: 0:30 bei Einstellung unter 4 Stunden, 1:00 bei Einstellung unter 12 Stunden, 4 Stunden bei Einstellung über 12 Stunden. Wenn 24 Stunden erreicht sind und die Taste gedrückt ist, wird der Verzögerungsstart deaktiviert.
- Drücken Sie die Taste START/PAUSE: die Zeitschaltuhr beginnt mit der Rückzählung;
- 3. Nach Ablauf dieser Zeit, schaltet sich das Anzeigelicht aus und das Programm beginnt automatisch.

Wenn während dem Rückzählen die Taste START/PAUSE erneut gedrückt wird, wird die STARTVERZÖGERUNG abgebrochen und das ausgewählte Programm startet automatisch.

Bei bereits in Gang gesetztem Programm ist eine Startzeitvorwahl nicht mehr möglich.

### 

Um das laufende Programm zu stoppen und abzubrechen, kann die Ablassfunktion verwendet werden.

Durch langes Drücken der Taste START/PAUSE wird die ABLASS-Funktion aktiviert. Das laufende Programm wird gestoppt und das Wasser in dem Geschirrspüler wird abgelassen.

### ActiveDry

ActiveDry ist ein Heißlufttrocknungssystem, das die Tür während/ nach der Trockenphase automatisch öffnet, um täglich hervorragende Trockenleistung sicherzustellen. Die Tür öffnet sich bei einer für Ihre Küchenmöbel sicheren Temperatur, daher wird die Tür nicht geöffnet, wenn die Option SANI SPÜLUNG eingeschaltet ist.

Als zusätzlicher Dampfschutz wird dem Geschirrspüler eine speziell entwickelte Schutzfolie beigefügt (je nach Modelltyp - kann es erforderlich sein, es zu kaufen). Für die Montage der Schutzfolie siehe (INSTALLATIONSANLEITUNG).

Die *ActiveDry*-Funktion könnte wie folgt durch den Benutzer deaktiviert werden:

- Zum DEAKTIVIEREN: Das Gerät einschalten und dann ausschalten. Die Taste P 5 Sek. lang gedrückt halten, nach Ablauf von 5 Sek. gibt der Geschirrspüler einen kurzen Piepton ab. Das Gerät einschalten, das Display zeigt "OOF"
- Zum AKTIVIEREN: Das Gerät einschalten und dann ausschalten. Die Taste **P** 5 Sek. lang gedrückt halten, nach Ablauf von 5 Sek. gibt der Geschirrspüler einen kurzen Piepton ab. Das Gerät einschalten, das Display zeigt "**oOn**".

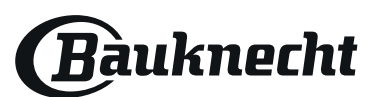

# KÖRBE BELADEN

### OBERKORB

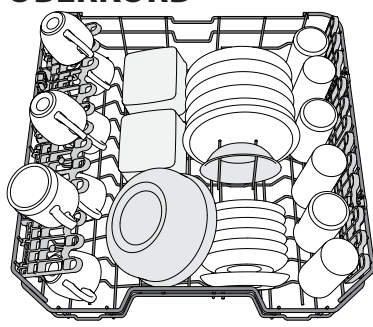

Hier sortieren Sie empfindliches und leichtes Geschirr ein: Gläser, Tassen, kleine Teller, flache Schüsseln.

(Sortierbeispiel für den Oberkorb)

### HÖHENEINSTELLUNG DES OBERKORBES

Der Oberkorb kann in der Höhe verstellt werden: stellen Sie ihn in die oberste Position, wenn Sie großes Geschirr in den Unterkorb einräumen wollen. Wenn Sie eher die klappbaren Bereiche nutzen wollen, dann stellen Sie ihn in die untere Position.

Somit vermeiden Sie Zusammenstoßen mit

dem Geschirr im Unterkorb. Der Oberkorb ist mit einem **Oberkorb Höhenversteller** (siehe Abbildung) ausgestattet.

Ohne Drücken der Hebel kann er einfach durch Heben der Korbseiten angehoben werden, sobald der Korb stabil in seiner unteren Stellung ist.

Um den Korb zurück in die untere Stellung zu bringen, drücken Sie die Hebel **A** an den Seiten des Korbs und schieben Sie ihn nach unten.

Es empfiehlt sich, die Höhe des Oberkorbes bei leerem Korb zu regulieren.

Heben oder senken Sie den Korb NIEMALS nur an einer Seite.

### KLAPPBARE KLAPPEN MIT VERSTELLBARER POSITION

Die seitlich, klappbaren Ablagen können ein- oder aufgeklappt werden, um die Anordnung des Geschirrs im Korb zu optimieren.

Stielgläser können an den Ablagen stabilisiert werden, indem sie mit dem Stiel in die vorgesehene Aussparung gestellt werden.

Je nach Modell: – Zum Ausklappen der Ablagen, müssen diese nach oben geschoben und gedreht oder aus

den Schnappern gelöst und nach unten gezogen werden.

 Zum Einklappen der Ablagen, müssen diese gedreht und nach unten geschoben oder nach oben gezogen und an den Schnappern befestigt werden.

### UNTERKORB

Für Töpfe, Deckel, Teller, Salatschüsseln, Besteck usw. Große Teller und Deckel sollten idealerweise an die Seiten gelegt werden, um nicht mit dem Sprüharm in Kontakt zu kommen.

Der Unterkorb verfügt über klappbare Ablagen, die in vertikaler Stellung für Teller oder in horizontaler (niedriger) Position für Pfannen und Salatschüsseln verwendet werden können.

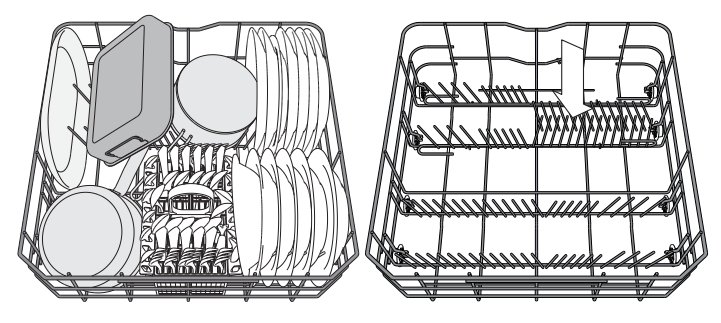

(Sortierbeispiel für den Unterkorb)

### BESTECKKORB

Er ist oben mit Gittern versehen, um das Besteck besser einzuordnen. Er darf nur im vorderen Teil des unteren Korbes eingesetzt werden.

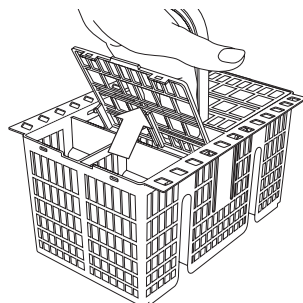

Messer und andere Küchenutensilien mit scharfen Spitzen sind mit nach unten gerichteten Spitzen in den Besteckkorb einzuordnen oder waagerecht auf die Ablagen des oberen Geschirrkorbs zu legen.

Bauknecht

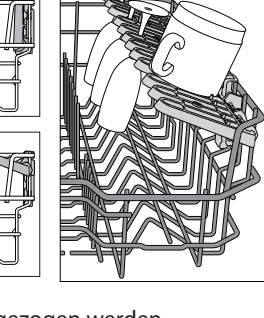

# TÄGLICHER GEBRAUCH

#### ANSCHLUSS AN DIE WASSERLEITUNG PRÜFEN Sicherstellen, dass der Geschirrspüler an die Wasserleitung angeschlossen und der Wasserhahn auf ist.

- 2. SCHALTEN SIE DEN GESCHIRRSPÜLER EIN EIN-/AUS-Taste drücken.
- 3. KÖRBE BELADEN (siehe KÖRBE BELADEN)
- 4. EINFÜLLEN DES SPÜLMITTELS
- 5. PROGRAMM WÄHLEN UND DAS PROGRAMM ANPASSEN Das am besten geeignete Programm je nach Besteckart und Verschmutzungsgrad auswählen (siehe PROGRAMMBESCHREIBUNG) durch Drücken der Taste P. Die gewünschten Optionen auswählen (siehe OPTIONEN UND

FUNKTIONEN).

6. START

Das Spülprogramm mit der Taste **START/PAUSE** starten. Bei Programmstart ertönt ein Piepton.

7. ENDE DES SPÜLPROGRAMMS

Das Ende des Spülprogramms wird durch Pieptöne angegeben und auf dem Display erscheint **END**. Die Tür öffnen und das Gerät mit der **EIN/AUS**-Taste ausschalten.

Vor Entnahme des Bestecks einige Minuten warten - um Verbrennungen zu vermeiden.

Die Körbe entladen, mit dem Unteren beginnen.

Die Maschine schaltet sich automatisch während bestimmter überschrittener Zeiten der Inaktivität aus, um den Stromverbrauch zu reduzieren. Für nur leicht verschmutztes Geschirr, oder für Geschirr, das vorher unter laufendem Wasser abgespült wurde, kann die Spülmittelmenge erheblich reduziert werden.

### EIN LAUFENDES PROGRAMM ÄNDERN

Wenn ein falsches Programm ausgewählt wurde, kann es geändert werden, wenn es gerade erst gestartet wurde: die **EIN/AUS**-Taste drücken und gedrückt halten, um die Maschine auszuschalten. Die Maschine mit der **EIN/AUS**-Taste wieder einschalten und das neue Spülprogramm und die gewünschten Optionen auswählen; das Spülprogramm durch Drücken der Taste **START/PAUSE** starten.

### HINZUFÜGEN VON WEITEREM GESCHIRR

Ohne die Maschine auszuschalten, die Tür öffnen (Vorsicht HEISSER Dampf!) und das Geschirr in den Geschirrspüler geben. Schließen Sie die Tür und drücken Sie die START/PAUSE-Taste; das Programm läuft automatisch weiter.

### UNBEABSICHTIGTES UNTERBRECHEN DES SPÜLPRO-GRAMMS

Wird während des Spülgangs die Gerätetür geöffnet, oder sollte ein Stromausfall stattfinden, wird der Spülgang unterbrochen. Wird die Gerätetür wieder geschlossen, oder kehrt der Strom zurück, läuft das Programm an der Stelle weiter, an der es unterbrochen wurde. Die **START/PAUSE**-Taste drücken.

Zum Deaktivieren des **DEMO MODUS** sind folgende Tätigkeiten nacheinander, ohne Unterbrechungen, auszuführen. Schalten Sie das Gerät EIN und schalten Sie es dann wieder AUS. Drücken Sie die STARTZEIT-VORWAHL-Taste, bis der Summer zu hören ist. Schalten Sie das Gerät wieder ein. Die "**dOF**".Anzeige blinkt und dann schaltet sie sich AUS.

# **HINWEISE UND TIPPS**

#### **EMPFEHLUNGEN**

Bevor Sie das Geschirr in den Geschirrspüler einräumen, befreien Sie es von Speiserückständen und entleeren Sie Gläser und Behälter von Flüssigkeitsresten. **Es ist nicht notwendig, das Geschirr unter fließendem Wasser** vorzuspülen.

Stellen Sie das Geschirr so ein, dass es fest steht und nicht umfallen kann Behälter müssen mit der Öffnung nach unten eingestellt werden und hohle oder gewölbte Teile müssen schräg stehen, damit das Wasser alle Oberflächen erreicht und dann abfließen kann.

Achtung : Achten Sie darauf, dass Deckel, Griffe, Töpfe und Tabletts die Drehung der Sprüharme nicht behindern. Stellen Sie kleine Gegenstände in den Besteckkorb. Stark verschmutztes Geschirr und Töpfe sollten in dem Unterkorb untergebracht werden, da in diesem Bereich die Wasserstrahlen stärker sind und eine höhere Spülleistung garantieren. Stellen Sie nach Einräumen des Geschirrs sicher, dass sich die Sprüharme frei bewegen können.

### **UNGEEIGNETES GESCHIRR**

- Besteck und Geschirr aus Holz.
- Empfindliche Dekorgläser, handgemachte Teller und antikes Geschirr. Die Dekore sind nicht spülmaschinenfest.
- Nicht temperaturbeständige Kunststoffteile.
- Geschirr aus Kupfer und Zinn.
- Mit Asche, Wachs, Schmieröl oder Tinte verschmutztes Geschirr. Glasdekore, Aluminium- und Silberteile können während des Spülgangs die Farbe verändern und ausbleichen. Auch einige Glasarten (z.B. Kristallgegenstände) können nach mehreren Spülgängen matt werden.

### SCHÄDEN AN GLAS UND GESCHIRR

- Spülen Sie nur Gläser und Geschirr in Ihrem Geschirrspüler, die vom Hersteller als spülmaschinenfest ausgezeichnet sind.
- Verwenden Sie ein Feinspülmittel für Geschirr.
- Nehmen Sie Gläser und Besteck so bald wie möglich nach Ablauf des Programm aus der Spülmaschine.

### ENERGIESPARTIPPS

- Sofern man die Herstelleranweisungen beim Einsatz beachtet, verbraucht das Waschen von Geschirr im Geschirrspüler in der Regel WENIGER ENERGIE und Wasser als Handspülen.
- Um die Effizienz des Geschirrspülers zu maximieren, empfiehlt es sich, das Spülprogramm bei voll beladenem Gerät zu starten. Wenn der Geschirrspüler bis zur vom Hersteller angegebenen Kapazität beladen wird, hilft dies, Energie und Wasser zu sparen. Angaben über die korrekte Beladung von Geschirr finden Sie im Kapitel BELADEN DER KÖRBE. Bei Teilbeladung empfiehlt es sich, die speziellen Spülprogramme (Halbe Beladung / Zone Wash / Multizone) zu verwenden und nur die entsprechenden Körbe zu beladen. Bei einer fehlerhaften Beladung oder Überladung des Geschirrspülers könnten mehr Ressourcen verbraucht (z. B. Wasser, Energie und Zeit), der Geräuschpegel erhöht und die Reinigungs- und Trocknungsleistung verringert werden.
- Das manuelle Vorspülen von Geschirr führt zu erhöhtem Wasser- und Energieverbrauch und wird nicht empfohlen.

#### HYGIENE

Um Gerüche und Ablagerung, die sich in dem Geschirrspüler ansetzen können zu vermeiden, **bitte mindestens einmal monatlich ein Hochtemperaturprogramm laufen lassen.** Einen Teelöffel Spülmittel verwenden und ohne Geschirr laufen lassen, um Ihr Gerät zu reinigen.

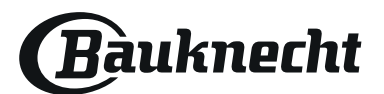

# **PFLEGE UND WARTUNG**

### **REINIGUNG DER FILTEREINHEIT**

Die Filtereinheit regelmäßig reinigen, damit die Filter nicht verstopfen und das Abwasser korrekt abfließen kann.

Wenn die Filter beim Einsatz des Geschirrspülers verstopft sind oder falls Fremdkörper im Filtersystem oder in den Spülarmen gelangen, könnten Störungen im Gerät auftreten, was zu Leistungseinbußen, lautem Betrieb oder höherer Ressourcennutzung führt.

Die Filtereinheit setzt sich aus drei Filtern zusammen, die Spülwasser reinigen, von Speiseresten befreien und wieder in Umlauf bringen.

#### Der Geschirrspüler darf nie ohne Filtersiebe oder mit ausgehängten Filtern in Betrieb genommen werden.

Kontrollieren Sie einmal monatlich oder nach 30 Zyklen die Filtersiebgruppe. Bei Bedarf ist diese sorgfältig unter laufendem Wasser auszuspülen. Nehmen Sie hierzu ein kleines Bürstchen (das nicht aus Metall sein darf) zu Hilfe. Gehen Sie wie folgt vor:

- 1. Drehen Sie das zylinderförmige Filtersieb **A** gegen den Uhrzeigersinn heraus (*Abb. 1*).
- 2. Ziehen Sie den Siebbecher **B** durch leichten Druck auf die seitlichen Flügel heraus (*Abb. 2*).
- 3. Nehmen Sie den Stahl-Siebteller C ab (Abb. 3).
- 4. Falls Sie Fremdkörper (wie Glasscherben, Porzellan, Knochen, Fruchtsamen usw.) finden, **entfernen Sie diese bitte sorgfältig**.
- 5. Kontrollieren Sie den Hohlraum und befreien Sie diesen von eventuellen Speiseresten. Das Spülpumpenschutzteil (schwarzes Teil) **NICHT ABGENOMMEN WERDEN** (*Abb 4*).

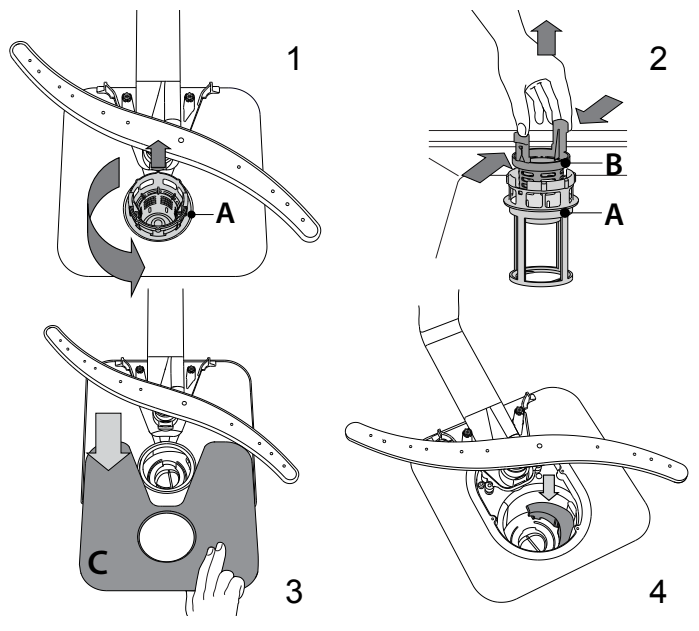

Setzen Sie die Filtereinheit nach der Reinigung der Filtersiebe wieder korrekt in ihren Sitz ein, dies ist äußerst wichtig, um eine ordnungsgemäße Betriebsweise des Geschirrspülers zu gewährleisten.

### WASSERZULAUFSCHLAUCH REINIGEN

Wenn der Wasserschlauch neu ist oder für längere Zeit nicht in Betrieb war, das Warmwasser laufen lassen, um sicherzustellen, dass es klar und frei von Verschmutzungen ist, bevor die erforderlichen Anschlüsse vorgenommen werden. Bei Nichtbeachtung dieser Vorsichtsmaßnahme, kann die Wasserzufuhr blockieren und den Geschirrspüler beschädigen.

### **REINIGUNG DER SPRÜHARME**

Es kann vorkommen, dass Speisereste an den Sprüharmen hängen bleiben und die Wasserdüsen verstopfen. Prüfen Sie die Sprüharme daher regelmäßig und reinigen Sie sie bei Bedarf mit einer Kunststoffbürste.

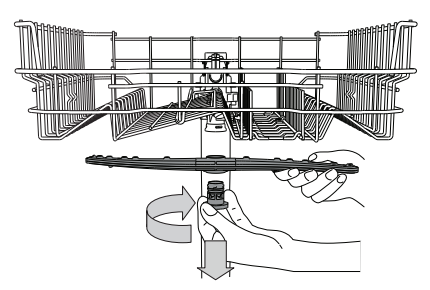

Zur Abnahme des oberen Sprüharms drehen Sie den Kunststoffring im Uhrzeigersinn ab. Der obere Sprüharm ist mit jener Seite nach oben wieder einzusetzen, die die meisten Löcher aufweist.

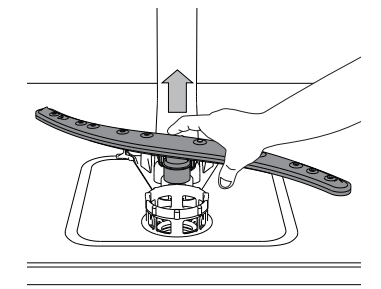

Um den unteren Sprüharm abzunehmen, ihn nach oben ziehen.

### WASSERENTHÄRTUNG

Der Wasserenthärter reduziert automatisch die Wasserhärte, verhindert Kesselsteinablagerungen am Heizelement und trägt somit zu einer höheren Reinigungsleistung bei.

#### Dieses System regeneriert sich mit Salz, daher ist es erforderlich, Salz in den Behälter zu füllen, wenn dieser leer ist.

Die Regenerierungshäufigkeit hängt von eingestellten Stufe für die Wasserhärte ab - die Regenerierung findet einmal alle **6** Eco-Zyklen bei Wasserhärte auf **3** statt.

Der Regenerationsprozess beginnt in der Endspülung und endet in der Trocknungsphase, bevor der Zyklus endet.

- Eine einzelne Regeneration verbraucht: ~3,5 l Wasser;
- Das Programm dauert bis zu 5 Minuten länger;
- Energieverbrauch unter 0,005 kWh.

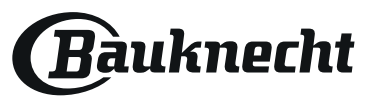

# LÖSEN VON PROBLEMEN

Falls Ihr Geschirrspüler nicht richtig funktioniert, versuchen Sie, das Problem anhand der folgenden Liste zu beheben. Für andere Fehler oder Probleme wenden Sie sich bitte an den autorisierten Kundendienst, dessen Kontaktdaten im Garantieheft aufgeführt sind. Ersatzteile werden für einen Zeitraum von entweder bis zu 7 oder bis zu 10 Jahren verfügbar sein, je nach den spezifischen Anforderungen der Verordnung.

| STÖRUNGEN                                                                       | MÖGLICHE URSACHEN                                                                                                    | LÖSUNG                                                                                                    |
|---------------------------------------------------------------------------------|----------------------------------------------------------------------------------------------------|----------------------------------------------------------------------------------------------------|
| Salzanzeige<br>leuchtet                                                         | Salzbehälter leer. (Es kann nach dem Auffüllen<br>einige Spülvorgänge dauern, bis die Salzanzeige<br>erlischt).                                          | Befüllen Sie den Behälter mit Salz (weitere Informationen – siehe Seite 2).<br>Stellen Sie die Wasserhärte ein – siehe Tabelle, Seite 2.                                                                                                    |
| Klarspüleranze-<br>ige leuchtet                                                 | Klarspülbehälter leer. (Es kann nach dem Auffüllen<br>einige Spülvorgänge dauern, bis die Klarspüleran-<br>zeige erlischt).                              | Befüllen Sie den Behälter mit Klarspüler (weitere Informationen – siehe Seite 2).                                                                                                    |
| Die Spülmaschine                                                                | Das Gerät wurde nicht richtig eingesteckt.                                                                                                    | Schließen Sie den Netzstecker an.                                                                                                    |
| startet nicht oder<br>reagiert nicht auf<br>die Bedienungsein-<br>gaben         | Stromausfall.                                                                                                    | Aus Sicherheitsgründen wird die Spülmaschine nicht automatisch neu gestartet,<br>wenn die Stromversorgung wiederhergestellt wird. Drücken Sie die Taste<br>START/Pause, um das Programm fortzusetzen.                                                                                                    |
| guben.                                                                          | Die Gerätetür schließt nicht.<br>ActiveDry Pin ist nicht eingezogen.                                                                                     | Drücken Sie die Tür energisch, bis ein "Klicklaut" zu hören ist.                                                                                                    |
|                                                                                 | Der Spülgang wird durch Öffnen der Tür für > 4<br>Sekunden unterbrochen.                                                                                 | Die Tür schließen und START/Pause drücken.                                                                                                    |
|                                                                                 | Das Gerät reagiert nicht auf Bedienungseinga-<br>ben. Das Display zeigt: <b>F9</b> oder <b>F12</b> und die LEDS<br>Ein-Aus und START/Pause blinken rasch | Schalten Sie das Gerät durch das Drücken der Ein-Aus-Taste aus und nach etwa einer<br>Minute wieder ein und starten Sie das Programm neu.<br>Wenn das Problem weiterhin besteht, ziehen Sie den Stecker des Geräts für 1 Minute ab<br>und stecken Sie ihn dann wieder ein.                                   |
| Der Geschirrspüler                                                              | Das Spülprogramm ist noch nicht ganz abgelaufen.                                                                                                    | Warten Sie, bis das Programm beendet ist.                                                                                                    |
| pumpt das Wasser<br>nicht ab.<br>Das Display zeigt:                             | Der Ablaufschlauch ist geknickt.                                                                                                    | Prüfen Sie, dass der Ablaufschlauch nicht geknickt ist (siehe INSTALLATIONSANWE-<br>ISUNGEN).                                                                                                    |
| <b>F3</b> und die LEDS                                                          | Der Ablauf des Spülbeckens ist verstopft.                                                                                                    | Den Ablauf des Spülbeckens reinigen.                                                                                                    |
| Pause blinken rasch                                                             | Im Filtersieb haben sich Speisereste angesammelt                                                                                                    | Den Filter reinigen (siehe REINIGUNG DER FILTEREINHEIT).                                                                                                    |
| Der Geschirrspüler                                                              | Das Geschirr schlägt aneinander.                                                                                                    | Positionieren Sie das Geschirr korrekt (siehe KÖRBE BELADEN).                                                                                                    |
| ist zu laut.                                                                    | Es hat sich zu viel Schaum gebildet.                                                                                                    | Das Spülmittel wurde nicht richtig dosiert oder ist für Geschirrspüler ungeeignet<br>( <i>siehe EINFÜLLEN DES SPÜLMITTELS</i> ). Den Geschirrspüler starten durch Drücken<br>der ABLAUF Taste neu ( <i>siehe OPTIONEN UND FUNKTIONEN</i> )und lassen Sie das neue<br>Programm erneut ohne Spülmittel laufen. |
| Das Geschirr ist nicht                                                          | Das Geschirr wurde nicht korrekt eingeräumt.                                                                                                    | Positionieren Sie das Geschirr korrekt (siehe KÖRBE BELADEN).                                                                                                    |
| sauber geworden.                                                                | Die Sprüharme können nicht frei drehen, werden durch das Geschirr blockiert.                                                                             | Positionieren Sie das Geschirr korrekt (siehe KÖRBE BELADEN).                                                                                                    |
|                                                                                 | Das Spülprogramm ist zu schwach.                                                                                                    | Ein geeignetes Spülprogramm wählen (siehe PROGRAMMTABELLE).                                                                                                    |
|                                                                                 | Es hat sich zu viel Schaum gebildet.                                                                                                    | Das Spülmittel wurde nicht richtig dosiert oder ist für Geschirrspüler ungeeignet (siehe EINFÜLLEN DES SPÜLMITTELS).                                                                                                    |
|                                                                                 | Der Stöpsel des Klarspülerbehälters wurde nicht korrekt geschlossen.                                                                                     | Sicherstellen, dass der Stöpsel des Klarspülerbehälters geschlossen ist.                                                                                                    |
|                                                                                 | Das Filtersieb ist schmutzig oder verstopft.                                                                                                    | Die Filtereinheit reinigen (siehe PFLEGE UND WARTUNG).                                                                                                    |
|                                                                                 | Fehlendes Regeneriersalz.                                                                                                    | Füllen Sie den Salzbehälter (siehe SALZBEHÄLTER BEFÜLLEN).                                                                                                    |
| Der Geschirrspüler<br>lädt kein Wasser.                                         | Kein Wasser im Wassernetz oder zugedrehter<br>Wasserhahn.                                                                                                | Sicherstellen, dass Wasser im Wassernetz ist oder der Wasserhahn läuft.                                                                                                    |
| Das Display zeigt: 😤<br><b>F6</b> und die LEDS<br>Fin Augund START/             | Geknickter Zulaufschlauch.                                                                                                    | Sicherstellen, dass der Zulaufschlauch nicht geknickt ist ( <i>siehe INSTALLATION</i> ), den Geschirrspüler neu programmieren und wieder einschalten.                                                                                                    |
| Pause blinken rasch                                                             | Sieb im Zulaufschlauch verstopft; es muss gere-<br>inigt werden.                                                                                         | Nach der Überprüfung und Reinigung, den Geschirrspüler ausschalten und ein neues<br>Programm starten.                                                                                                    |
| Der Geschirrspüler<br>beendet frühzeitig<br>das Programm.<br>Das Display zeigt: | Abflussschlauch zu niedrig positioniert oder<br>Wasser vom Abwassersystem angesaugt.                                                                     | Kontrollieren Sie, ob das Ende des Abflussschlauches auf der korrekten Höhe posi-<br>tioniert ist ( <i>siehe INSTALLATION</i> ). Kontrollieren Sie, ob Wasser in das Abwassersystem<br>angesaugt wird, installieren ggf. ein Belüftungsventil.                                                               |
| <b>F15</b> und die LEDS<br>Ein-Aus und START/<br>Pause blinken rasch            | Luft in der Wasserversorgung.                                                                                                    | Kontrollieren Sie die Wasserversorgung auf Lecks oder andere Probleme, die einen<br>Lufteintritt verursachen.                                                                                                    |

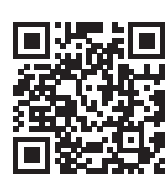

#### Firmenrichtlinien, Standarddokumentation, Ersatzteilbestellung und zusätzliche Produktinformationen finden Sie unter:

- Besuchen Sie unsere Website docs.bauknecht.eu und parts-selfservice.europeanappliances.com
- Verwenden Sie den QR-Code
  - Alternativ können Sie **unserer Kundendienst kontaktieren** (Siehe Telefonnummer in dem Garantieheft). Wird unser Kundendienst kontaktiert, bitte die Codes auf dem Typenschild des Produkts angeben.

Die Modellinformation ist über den QR-Code auf der Energieverbrauchskennzeichnung aufrufbar. **400011525340B** Die Kennzeichnung enthält auch die Modellnummer, die den Zugang zum https://eprel.ec.europa.eu Datenbankportal ermöglicht.

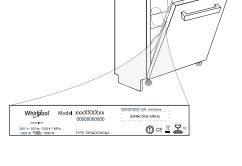

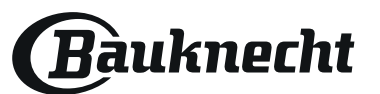

# **GUIDE D'UTILISATION QUOTIDIENNE** D'UTILISATION QUOTIDIENNE

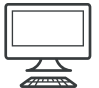

MERCI D'AVOIR CHOISI UN PRODUIT BAUKNECHT. Afin de recevoir une assistance plus complète, merci d'enregistrer votre appareil sur on: www.bauknecht.eu/register

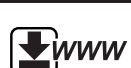

Vous pouvez télécharger les Consignes de sécurité et le Manuel de l'utilisateur, en visitant notre site Internet docs.bauknecht.eu et en suivant les instructions figurant au verso du présent fascicule.

Avant d'utiliser l'appareil, lisez attentivement les Consignes de sécurité.

# **DESCRIPTION DU PRODUIT**

### APPAREIL

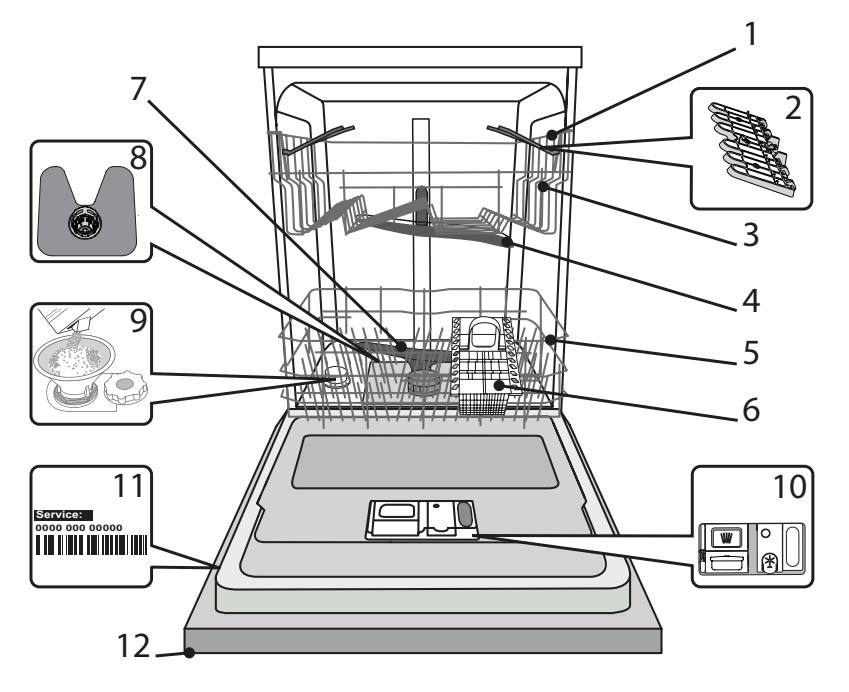

- 1. Panier supérieur
- 2. Volets pliables
- Bouton de réglage de la hauteur du panier supérieur
- 4. Bras d'aspersion supérieur
- 5. Panier inférieur
- 6. Panier à couvert
- 7. Bras d'aspersion inférieur
- 8. Ensemble filtre
- 9. Réservoir à sel
- 10. Distributeurs de détergent et liquide de rinçage
- 11. Plaque signalétique
- 12. Panneau de commande

### PANNEAU DE COMMANDE

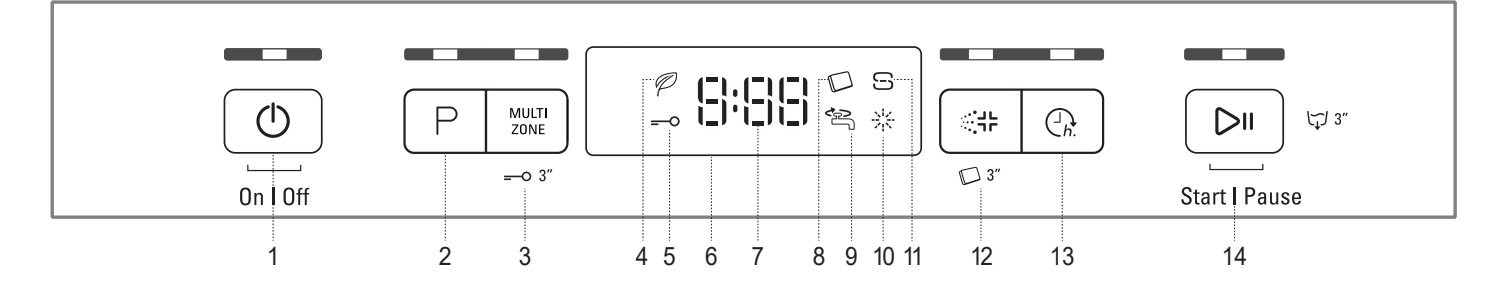

- 1. Touche Marche-Arrêt/Réinitialisation avec le voyant
- 2. Touche Sélecteur de programme avec le voyant
- 3. Touche Multizone avec le voyant / Verrouillage
- 4. Voyant programme Éco
- 5. Voyant de Verrouillage
- 6. Affichage
- 7. Voyant pour le numéro du programme et le temps restant
- 8. Voyant Pastille
- 9. Voyant Robinet d'eau fermé
- 10. Voyant de niveau de liquide de rinçage
- 11. Voyant de niveau de sel
- 12. Touche Sani Rince avec le voyant / Pastille
- 13. Touche Différé avec le voyant
- 14. Touche Démarrer/Pause avec le voyant / Drainer

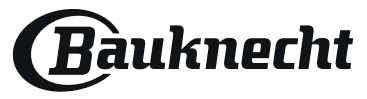

# **PREMIÈRE UTILISATION** SEL, LIQUIDE DE RINÇAGE, ET DÉTERGENT

### CONSEILS AU SUJET DE LA PREMIÈRE UTILISATION

Après l'installation, enlevez les boulons d'arrêt sur les paniers et les éléments élastiques qui retiennent le panier supérieur.

### **REMPLIR LE RÉSERVOIR DE SEL**

L'utilisation de sel empêche la formation de CALCAIRE sur la vaisselle et sur les composantes fonctionnelles de l'appareil.

- Le RÉSERVOIR DE SEL NE DOIT JAMAIS ÊTRE VIDE.
- Il est important de régler la dureté de l'eau.

Le réservoir de sel est situé dans la partie inférieure du lave-vaisselle (voir DESCRIPTION DES PROGRAMMES) et il doit être rempli quand le **voyant NIVEAU DE SEL** : est allumé sur le panneau de commande.

- 1. Enlevez le panier inférieur et dévissez le bouchon du réservoir (sens antihoraire).
- 2. La première fois uniquement, vous devez effectuer l'opération suivante : Remplissez d'eau le réservoir à sel.
- 3. Placez l'entonnoir (*voir figure*) et remplissez le réservoir de sel jusqu'au bord (environ 1 kg); il est normal qu'un peu d'eau déborde.
- 4. Enlevez l'entonnoir et essuyez les résidus de sel autour de l'ouverture.

Assurez-vous que le bouchon est bien serré pour éviter que du détergent pénètre dans le réservoir durant le cycle de lavage (le réservoir pourrait s'endommager au point de ne plus être réparable).

Après chaque ajout de sel dans le réservoir, il est obligatoire de lancer immédiatement un cycle de lavage afin d'éviter toute corrosion de la cuve.

### RÉGLER LA DURETÉ DE L'EAU

our que l'installation d'adoucissement d'eau fonctionne parfaitement bien, il faut régler la dureté d'eau conformément a la dureté d'eau dont on dispose a la maison. Vous pouvez obtenir des informations nécessaires auprès de l'utilité publique qui assure la fourniture d'eau.

L'usine règle la valeur par défaut de la dureté de l'eau.

- Allumer l'appareil en appuyant sur la touche MARCHE/ARRÊT.
- Éteindre l'appareil en appuyant sur la touche MARCHE/ARRÊT.
- Appuyer la touche **DÉMARRER/PAUSE** pendant 5 secondes, jusqu'à l'apparition du signal sonore.
- Allumer l'appareil en appuyant sur la touche MARCHE/ARRÊT.
- Le numéro de la sélection actuelle et le voyant de niveau de sel clignotent.
- Appuyer sur la touche P pour sélectionner le niveau de dureté désiré (voir TABLEAU DE DURETÉ DE L'EAU).

| Tableau de dureté de l'eau |            |                 |                 |                |  |  |  |  |
|----------------------------|------------|-----------------|-----------------|----------------|--|--|--|--|
| Level                      |            | °dH             | °fH             | °Clark         |  |  |  |  |
|                            |            | Degrés allemand | Degrés français | Degrés anglais |  |  |  |  |
| 1                          | Très douce | 0 - 6           | 0 - 10          | 0 - 7          |  |  |  |  |
| 2                          | Moyenne    | 7 - 11          | 11 - 20         | 8 - 14         |  |  |  |  |
| 3                          | Douce      | 12 - 16         | 21 - 29         | 15 - 20        |  |  |  |  |
| 4                          | Dure       | 17 - 34         | 30 - 60         | 21 - 42        |  |  |  |  |
| 5                          | Très dure  | 35 - 50         | 61 - 90         | 43 - 62        |  |  |  |  |

• Éteindre l'appareil en appuyant sur la touche **MARCHE/ARRÊT**. Le réglage est terminé !

Une fois cette opération complétée, lancez un programme sans charger le lave-vaisselle.

Utilisez seulement le sel spécialement conçu pour les lavevaisselles. Lorsque le sel est versé dans l'appareil, le voyant AJOUTER DU SEL s'éteint. Si le contenant de sel n'est pas rempli, l'adoucisseur et l'élément chauffant peuvent être endommagés à cause de l'accumulation de calcaire.

L'utilisation de sel est recommandée avec n'importe quel type de lessive pour lave-vaisselle.

### **REMPLIR LE DISTRIBUTEUR DE LIQUIDE DE RINÇAGE**

Le liquide de rinçage permet à la vaisselle de SÉCHER plus facilement. Le distributeur de liquide de rinçage **A** devrait être rempli lorsque le **voyant de NIVEAU DE LIQUIDE DE RINÇAGE** 🔆 est allumé à l'écran.

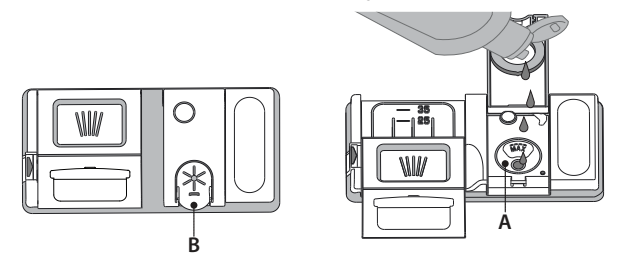

- 1. Ouvrez le distributeur **B** en appuyant et en tirant sur l'onglet sur le couvercle.
- Versez doucement du liquide de rinçage jusqu'à la marque de référence (110 ml) du réservoir de remplissage - évitez les débordements. Si cela se produit, nettoyez les dégâts immédiatement avec un linge sec.

3. Appuyez sur le bouchon pour le fermer; un clic se fait entendre.

Ne JAMAIS verser le liquide de rinçage directement dans la cuve.

### AJUSTER LE DOSAGE DU LIQUIDE DE RINÇAGE

Si vous n'êtes pas complètement satisfait avec le séchage, vous pouvez ajuster la quantité de liquide de rinçage utilisée.

- Allumez le lave-vaisselle en utilisant la touche MARCHE/ARRÊT.
- Éteignez-le en utilisant la touche MARCHE/ARRÊT.
- Appuyez sur la touche DÉMARRER/PAUSE à trois reprises vous entendrez un bip.
- Allumez-le en utilisant la touche MARCHE/ARRÊT.
- Le numéro du niveau de sélection actuelle et le voyant du niveau de liquide de rinçage clignotent.
- Appuyez sur la touche P pour sélectionner la quantité de liquide de rinçage qui doit être utilisée.
- Éteignez-le en utilisant la touche MARCHE/ARRÊT
- Le réglage est terminé!

Si le niveau de liquide de rinçage est à 1 (ÉCO), il n'y aura pas de liquide de rinçage distribué. Le voyant LIQUIDE DE RINÇAGE BAS ne s'allumera pas s'il ne reste plus de liquide de rinçage.

Un maximum de 5 niveaux peuvent être réglés selon le modèle du lave-vaisselle. Les réglages d'usine sont spécifiques au modèle, merci de suivre les instructions ci-dessus pour vérifier ceux qui s'appliquent à votre machine.

- Si vous observez des traces bleuâtres sur la vaisselle, placez sur un niveau plus bas (2-3).
- Si vous observez des gouttelettes d'eau ou des traces de calcaire sur la vaisselle, placez sur un niveau plus haut (4-5).

#### **REMPLIR LE DISTRIBUTEUR DE DÉTERGENT** Pour ouvrir le distributeur de détergent, utilisez le dispositif d'ouverture C. Insérez le détergent dans le distributeur sec D seulement. Placez la quantité de détergent pour le prélavage directement dans la cuve.

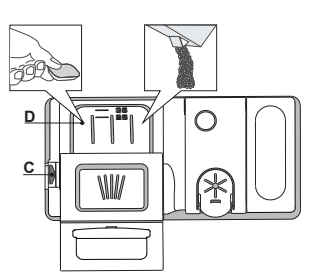

- Lorsque vous mesurez la lessive, consultez les informations mentionnées précédemment pour ajouter la quantité correcte. À l'intérieur du distributeur D se trouvent des indications pour aider au dosage de la lessive.
- Enlevez les résidus de détergent sur le bord des récipients avant de fermer le couvercle; un clic se fait entendre.
- Fermez le couvercle du distributeur de détergent en le tirant vers le haut jusqu'à ce que le dispositif soit fermement en place.

Le distributeur de détergent s'ouvre automatiquement, au moment déterminé par le programme. Si vous utilisez un détergent « tout-en-un », nous vous conseillons d'utiliser la touche **PASTILLE**, elle ajuste le programme de façon à toujours obtenir les meilleurs résultats de lavage et séchage. L'utilisation d'un détergent non-conçu pour les lave-vaisselles peut provoguer un dysfonctionnement ou des dommages à l'appareil.

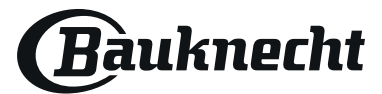

FR

# TABLEAU DES PROGRAMMES

| Program                     | ne           |        | Séchage      | ActiveDry    | Options<br>disponibles <sup>*)</sup> | Durée<br>du programme<br>de lavage<br>(h:min)**) | Consommation<br>d'eau<br>(l/cycle) | Consommation<br>d'énergie<br>(kWh/cycle) |
|-----------------------------|--------------|--------|--------------|--------------|--------------------------------------|--------------------------------------------------|------------------------------------|------------------------------------------|
| 1. Éco                      | Eco          | 50°    | $\checkmark$ | 1            | ≪# 🖸 🔐                               | 3:10                                             | 9,5                                | 0,95                                     |
| 2. Capteur                  | Ð            | 50-60° | $\checkmark$ | $\checkmark$ |                                      | 1:25 - 3:00                                      | 7,0 - 14,0                         | 0,90 - 1,40                              |
| 3. Intensif                 | $\widehat{}$ | 65°    | $\checkmark$ | $\checkmark$ |                                      | 2:50                                             | 14,0                               | 1,50                                     |
| 4. Lavage et séchage rapide | C            | 50°    | $\checkmark$ | $\checkmark$ |                                      | 1:25                                             | 11,5                               | 1,10                                     |
| 5. Verre                    | ŶΫ           | 45°    | $\checkmark$ | $\checkmark$ | MULTI<br>ZONE                        | 1:40                                             | 11,5                               | 1,20                                     |
| 6. Rapide 30'               |              | 50°    | -            | -            |                                      | 0:30                                             | 9,0                                | 0,50                                     |
| 7. Silencieux               | Č*           | 50°    | $\checkmark$ | $\checkmark$ | ≪# D ⊕.                              | 3:30                                             | 15,0                               | 1,15                                     |
| 8. Prélavage                |              | -      | -            | -            | MULTI<br>ZONE                        | 0:12                                             | 4,5                                | 0,01                                     |

Les données du programme Éco sont mesurées sous des conditions en laboratoire conformément à la norme européenne EN 60436:2020. Note pour les laboratoires d'essai : pour toutes informations sur les conditions d'essai comparatif EN, s'adresser à: dw\_test\_support@europeanappliances.com Aucun prétraitement de la vaisselle n'est nécessaire avant l'un quelconque des programmes.

\*) Les options ne peuvent pas toutes être utilisées en même temps.

\*\*) Les valeurs indiquées pour des programmes différents du programme Éco sont fournis à titre indicatif uniquement. Le temps réel peut varier selon des facteurs comme la température et la pression de l'eau, la température de la pièce, la quantité de détergent, la quantité et le type de vaisselle, l'équilibre de la charge, les options supplémentaires sélectionnées, et la calibration du capteur. La calibration du capteur peut augmenter la durée du programme jusqu'à 20 minutes.

# **DESCRIPTION DES PROGRAMMES**

### Consignes pour la sélection du cycle de lavage.

#### 1 ÉCO

Le programme Eco est adapté pour nettoyer la vaisselle normalement sale, et pour cette utilisation, c'est le programme le plus efficace en termes d'énergie combinée et de consommation d'eau, et il est utilisé pour évaluer la conformité à la législation européenne en matière d'éco-conception.

### 2 CAPTEUR

Pour la vaisselle normalement sale avec des résidus de nourriture secs. Détermine le degré de saleté de la vaisselle et règle le programme en fonction de celui-ci. Lorsque le capteur détecte le degré de saleté, une animation apparaît sur l'afficheur et la durée du cycle est mise à jour.

### **3 INTENSIF**

Programme conseillé pour une vaisselle très sale, particulièrement adapté pour les poêles et les casseroles (ne pas utiliser avec la vaisselle délicate).

### **4 LAVAGE ET SÉCHAGE RAPIDE**

Vaisselle sale. Cycle quotidien, assure un rendement de nettoyage optimal et des performances de séchage en moins de temps.

#### 5 VERRE

Programme pour la vaisselle délicate, plus sensible aux températures élevées, comme les verres et les tasses.

### 6 RAPIDE 30'

Programme à utiliser pour la demi-charge de vaisselle légèrement sale sans résidus alimentaires séchés. N'a pas de phase de séchage.

### 7 SILENCIEUX

Adéquat lorsque l'appareil fonctionne la nuit. Assure un nettoyage et des performances de séchage optimaux avec les plus faibles émissions de bruit.

### 8 PRÉLAVAGE

Utilisez ce programme pour rafraîchir la vaisselle qui sera lavée plus tard.N'utilisez pas de détergent avec ce programme.

#### **Remarques :**

Il convient de noter que le cycle *Rapide 30'* est destiné uniquement à la vaisselle légèrement sale.

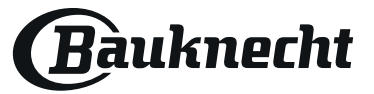

# **OPTIONS ET FONCTIONS**

Les OPTIONS peuvent être sélectionnées directement en appuyant sur la touche correspondante (voir PANNEAU DE COMMANDE).

Si une option n'est pas compatible avec le programme sélectionnévoir TABLEAU DES PROGRAMMES, le voyant correspondant clignote 3 fois et un bip se fait entendre. La fonction n'est pas activée.

### MULTI MULTIZONE

ZONE S'il n'y a pas beaucoup de vaisselle à laver, la demi-charge peut être utilisée pour économiser de l'eau, de l'électricité, et du détergent.

> Sélectionnez un programme et appuyez ensuite sur la touche MULTIZONE : le voyant sur la touche s'illumine et le symbole du panier sélectionné s'affiche à l'écran. Par défaut, l'appareil lave la vaisselle sur tous les paniers.

> Pour seulement laver la vaisselle sur un panier particulier, appuyez plusieurs fois sur cette touche:

- s'affiche à l'écran (panier inférieur seulement)
- ,-1 I- -1 s'affiche à l'écran (panier supérieur seulement)
- s'affiche à l'écran (l'option est ÉTEINTE et l'appareil lave la vaisselle sur tous les paniers).

Chargez seulement le panier supérieur ou inférieur, et réduisez la quantité de détergent en conséquence. Si le panier supérieur est enlevé, appliquez le détergent directement dans la cuve au lieu du distributeur de détergent.

### -O VERROUILLAGE DES COMMANDES

En appuyant pendant au moins 3 secondes sur la touche MULTIZONE, la fonction VERROUILLAGE s'active. La fonction VERROUILLAGE désactive le panneau de commande à l'exception de la touche MARCHE/ARRÊT. Appuyez à nouveau sur la touche pour désactiver le VERROUILLAGE.

### **ROBINET D'EAU FERMÉ - Alarme**

Clignote lorsqu'il n'y a pas d'arrivée d'eau ou que le robinet d'eau est fermé.

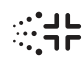

### SANI RINCE

Cette option peut être utilisée pour assainir la vaisselle lavée. Cela augmentera la température de rinçage finale et ajouter un lavage anti-bactérien au programme sélectionné.

Sélectionnez le cycle de lavage et appuyez sur la touche SANI RINCE; le voyant s'allume. Appuyez de nouveau sur la touche pour annuler l'option. Idéal pour laver la vaisselle et les biberons. La porte du lave-vaisselle doit être fermée tout au long du cycle pour garantir que la quantité de germes est bien diminuée. Si vous ouvrez la porte, le voyant se met à clignoter.

AVERTISSEMENT : la vaisselle et les plats peuvent être très chaud à la fin du cycle.

### Ce réglage vous permet d'optimiser le rendement du pro-

PASTILLE

gramme selon le type de détergent utilisé. Appuyez sur la touche SANI RINCE pendant 3 secondes (le symbole correspondant s'illumine) si vous utilisez un détergent sous la forme d'une pastille (liquide de rinçage, sel, et

détergent en une seule dose). Si vous utilisez un détergent en poudre ou liquide, cette option devrait être éteinte.

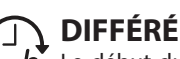

- **DIFFÉRÉ** *h.* Le début du programme peut être retardé pour une période entre 30 minutes et 24 heures.
  - 1. Sélectionnez un programme et les options souhaités. Appuyez sur la touche DIFFÉRÉ (plusieurs fois) pour retarder le début du programme. Réglable de 0:30 à 24 heures. Chaque fois que vous appuyez sur la touche, le départ différé est retardé de : 0:30 si la sélection est inférieure à 4 heures, 1:00 si la sélection est inférieure à 12 heures, 4 heures si la sélection est supérieure à 12 heures. Si vous appuyez sur la touche après avoir atteint 24 heures, le départ différé est désactivé.
  - 2. Appuyez sur la touche DÉMARRER/PAUSE: la minuterie commence le compte à rebours;
  - 3. Une fois le temps écoulé, le voyant s'éteint et le programme démarre automatiquement.

Si, pendant le compte à rebours, vous appuyez sur la touche DÉMARRER/PAUSE de nouveau, l'option DIFFÉRÉ est annulée et le programme sélectionné démarre automatiquement.

La fonction DIFFÉRÉ ne peut pas réglée une fois le programme en cours.

### DRAINER

Pour arrêter ou annuler le cycle en cours, vous pouvez utiliser la fonction Drainer. Si vous appuyez un long moment sur la touche DÉMARRER/PAUSE, la fonction DRAINER s'active. Le programme en cours s'arrête et l'eau dans le lavevaisselle est vidangée.

### ActiveDry

ActiveDry est un système de séchage à convection qui ouvre automatiquement la porte pendant/après la phase de séchage pour assurer une performance de séchage exceptionnelle chaque jour.

La porte s'ouvre à la température qui est sûre pour les meubles de votre cuisine, donc la porte ne sera pas ouverte quand l'option SANI RINCE sera activée.

À titre de protection supplémentaire contre la vapeur, une feuille de protection spécifiquement conçue est ajoutée avec le lave-vaisselle (en fonction du type de modèle - il peut être nécessaire de l'acheter). Pour voir comment monter la feuille de protection, consulter le (GUIDE D'INSTALLATION).

La fonctionnalité ActiveDry pourrait être désactivée par l'utilisateur comme suit:

- Pour DÉSACTIVER : allumer, puis éteindre la machine. Maintenir le bouton P enfoncé pendant 5 s, au bout desquelles le lave-vaisselle émet un bip court. Allumer la machine, l'écran affiche "OOF".
- Pour ACTIVER : allumer, puis éteindre la machine. Maintenir le bouton P enfoncé pendant 5 s, au bout desquelles le lave-vaisselle émet un bip court. Allumer la machine, l'écran affiche "oOn".

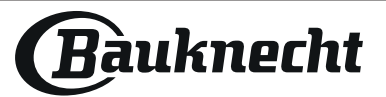

# CHARGEMENT DES PANIERS

### PANIER SUPÉRIEUR

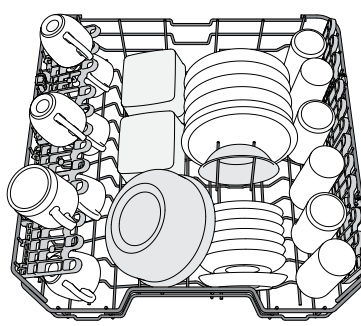

(exemple de chargement du panier supérieur)

Le panier supérieur comprend un dispositif de réglage de la hauteur du panier

supérieur (voir figure), sans appuyer sur

les leviers, simplement soulever en tenant

le panier sur les côtés jusqu'à ce qu'il soit stable en position élevée. Pour abaisser le panier, appuyez sur les leviers **A** sur les côtés du panier et déplacez-le vers le bas. Nous vous conseillons fortement de ne pas ajuster la hauteur du panier lor-

Ne JAMAIS soulever ou abaisser un seul

le panier inférieur.

squ'il est chargé.

côté du panier.

AJUSTER LA HAUTEUR DU PANIER SUPÉRIEUR

Vous pouvez ajuster la hauteur du panier supérieur : position élevée pour placer la vaisselle encombrante sur le panier inférieur, et la po-

sition basse pour profiter au maximum des supports rabattables et créant plus d'espace vers le haut et éviter les chocs avec les articles sur

Chargez la vaisselle délicate et légère: verres, tasses, soucoupes, saladiers bas.

### PANIER INFÉRIEUR

Pour les poêles, les couvercles, les plats, les saladiers, les couverts, etc. Les grands plats et les grands couvercles devraient être placés sur le côté pour éviter qu'ils n'entravent le fonctionnement des bras d'aspersion. Le panier inférieur comprend des supports rabattables qui peuvent être placés en position verticale pour charger des plaques, ou en position horizontale (bas) pour faciliter le chargement des casseroles et des bols de salade.

(exemple de chargement du panier inférieur)

Le panier comprend des grilles supérieures pour placer les couverts plus facilement. Le panier à couvert doit uniquement être placé à l'avant du panier inférieur.

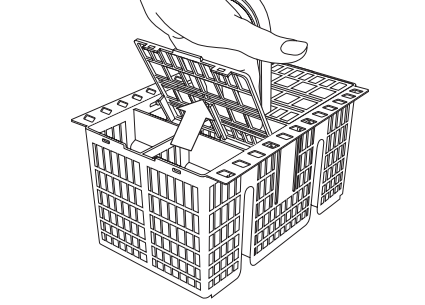

Les couteaux et autres ustensiles avec des bords tranchants doivent être placés dans le panier à couvert avec la pointe vers le bas, ou placés à l'horizontale dans le compartiment rabattable sur le panier supérieur.

### PANIER À COUVERT

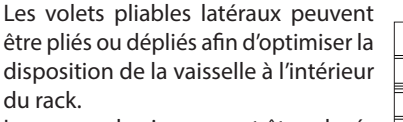

Les verres de vin peuvent être placés de facon sécuritaire dans les volets pliables en insérant le pied de chaque verre dans la fente correspondante. Selon le modèle :

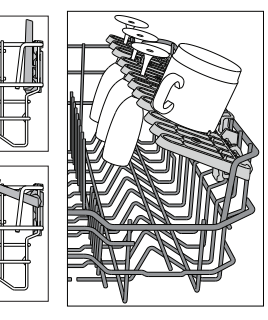

- pour déplier les volets, il est nécessaire de les coulisser vers le haut et de les tourner ou de les libérer des griffes et de les tirer vers le bas.
- pour replier les volets, il est nécessaire de les tourner et de les faire coulisser vers le bas ou de les tirer vers le haut et de fixer les pattes aux griffes

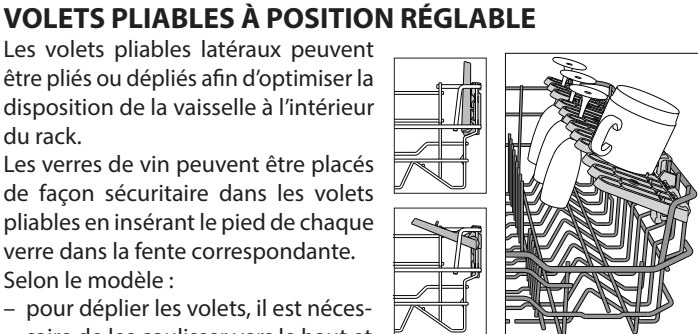

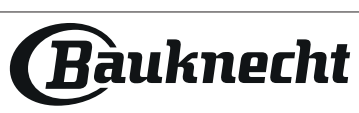

# UTILISATION QUOTIDIENNE

- 1. VÉRIFIER LE BRANCHEMENT DE L'EAU Assurez-vous que l'appareil est raccordé à un réseau d'alimentation et que le robinet de l'eau est ouvert.
- 2. ALLUMER LE LAVE-VAISSELLE Appuyez sur la touche MARCHE/ARRÊT.
- **3. CHARGER LES PANIERS** (voir CHARGEMENT DES PANIERS).
- 4. REMPLIR DE DISTRIBUTEUR DE DÉTERGENT
- CHOISIR LE PROGRAMME ET PERSONNALISER LE CYCLE Sélectionnez le meilleur programme selon le type de vaisselle et le niveau de saleté (voir DESCRIPTION DES PROGRAMMES) en appuyant sur la touche P.

Sélectionnez les options désirées (voir OPTIONS ET FONCTIONS).

6. DÉMARRER

Démarrez le cycle de lavage en appuyant sur la touche **DÉMARRER/PAUSE**. Vous entendez un bip lorsque le programme démarre.

#### 7. FIN DU CYCLE DE LAVAGE

La fin du cycle est indiquée par les bips et l'affichage indique **END**. Ouvrez la porte et éteignez l'appareil en appuyant sur la touche **MARCHE/ARRÊT**.

Pour éviter de vous brûler, attendez quelques minutes avant de retirer la vaisselle. Déchargez les paniers en commençant par le prenier inférieur.

#### L'appareil s'éteint automatiquement durant des périodes

d'inactivité prolongées pour réduire la consommation d'énergie. Si la vaisselle est légèrement sale ou si elle a été rincée avec à l'eau avant d'être placée dans le lave-vaisselle, réduisez la quantité de détergent utilisée en conséquence.

### **ODIFIER UN PROGRAMME EN COURS**

Si vous avez sélectionné le mauvais programme, vous pouvez le changer si c'est fait au début du cycle : appuyez sur la touche **MARCHE/ARRÊT** pour éteindre l'appareil. Rallumez l'appareil en appuyant sur la touche **MARCHE/ ARRÊT** et sélectionnez le nouveau cycle de lavage et les options désirées; démarrez le cycle en appuyez sur la touche **DÉMARRER/PAUSE.** 

### AJOUTER DE LA VAISSELLE

Sans éteindre l'appareil, ouvrez la porte **(attention à la vapeur CHAUDE!)** et placez la vaisselle à l'intérieur du lave-vaisselle. Fermez la porte et appuyez sur la touche **DÉMARRER/PAUSE**, le cycle démarre au point où il a été interrompu.

### **INTERRUPTIONS IMPRÉVUES**

Si la porte est ouverte durant le cycle de lavage, ou s'il y a une panne de courant, le cycle s'interrompt. Une fois la porte refermée ou le courant électrique restauré, pour redémarrer le cycle à partir du point où il a été interrompu, appuyez sur la touche **DÉMARRER/PAUSE.** 

Pour désactiver le **MODE DEMO**, les actions suivantes doivent être réalisées dans l'ordre, sans interruptions. Allumez la machine puis rééteignez-la. Appuyez sur le bouton DIFFÉRÉ jusqu'à ce que le signal sonore retentisse. Rallumez la machine. Le témoin « **dOF** » clignote puis s'éteint.

## **AVIS ET CONSEILS**

#### CONSEILS

Avant de charger les paniers, enlevez tous les résidus de nourriture sur la vaisselle et videz les verres. **Vous n'avez pas besoin de rincer la vaisselle avant de la placer dans le lave-vaisselle.** 

Placez la vaisselle pour qu'elle tienne bien en place et ne risque pas de tomber; et placez les récipients avec les ouvertures vers le bas et les parties concaves/convexes de côté pour permettre à l'eau d'atteindre toutes les surfaces et couler librement.

**Avertissement :** les couvercles, poignées, plaques et poêles à frire n'empêchent pas les bras d'aspersion de tourner. Placez les petits articles dans le panier à couvert. La vaisselle et les casseroles très sales devraient être placées sur le panier inférieur car les jets d'eau sont plus forts dans cette section et permet un meilleur rendement lors du lavage. Après avoir chargé l'appareil, assurez-vous que les bras d'aspersion peuvent bouger librement.

### VAISSELLE QUI NE CONVIENT PAS

- Vaisselle et couverts en bois.
- Verres décoratifs délicats, produits artisanaux, et vaisselle antique. Les garnitures ne sont pas résistantes.
- Les pièces en matériel synthétique qui ne supportent pas les hautes températures.
- La vaisselle en cuivre ou en étain.

• La vaisselle tachée de cendre, de cire, de graisse lubrifiante, ou d'encre. Les couleurs des garnitures de verre et des pièces d'aluminium/argent peuvent changer et ternir durant le cycle de lavage. Certains types de verre (p. ex. les objets en cristal) peuvent aussi devenir opaque après plusieurs cycles de lavage.

### **VERRES ET VAISSELLE ENDOMMAGÉS**

- Seulement utiliser des verres ou de la porcelaine qui sont lavables au lave-vaisselle conformément aux recommandations du fabricant.
- Utilisez un détergent doux, adéquat pour la vaisselle.
- Retirez les verres et les couverts du lave-vaisselle aussitôt que le cycle de lavage est terminé

### **ASTUCES SUR L'ÉCONOMIE D'ÉNERGIE**

- Lorsque le lave-vaisselle domestique est utilisé conformément aux instructions du fabricant, le lavage de la vaisselle dans un lave-vaisselle consomme habituellement MOINS D'ÉNERGIE et d'eau que le lavage à la main.
- Afin d'optimiser l'efficacité du lave-vaisselle, il est recommandé de débuter le cycle de lavage une fois que le lave-vaisselle est totalement chargé. Le chargement du lave-vaisselle domestique jusqu'à la capacité indiquée par le fabricant contribuera à économiser de l'énergie et de l'eau. Vous trouverez des informations sur le chargement correct de la vaisselle dans le chapitre CHARGEMENT DES PANIERS.

En cas de chargement partiel, il est recommandé d'utiliser des options de lavage spécifiques si elles sont disponibles (Demicharge / Zone Wash/ Multi Zone), en remplissant uniquement les paniers sélectionnés. Un chargement incorrect ou une surcharge du lave-vaisselle peut augmenter l'utilisation des ressources (telles que l'eau, l'énergie et le temps, et augmenter le niveau de bruit), en réduisant les performances de nettoyage et de séchage.

Un prérinçage manuel des éléments de vaisselle provoque une augmentation de la consommation d'eau et d'énergie et n'est pas recommandé.

### HYGIÈNE

Pour éviter les odeurs et les dépôts qui pourraient s'accumuler dans le lave-vaisselle, lancer un programme à haute température au moins une fois par mois. Utilisez une cuillère à café de détergent et lancer le programme sans vaisselle pour nettoyer l'appareil.

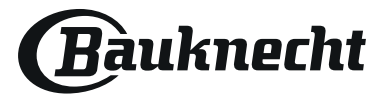

# **NETTOYAGE ET ENTRETIEN**

### **NETTOYER L'ENSEMBLE FILTRE**

Nettoyez régulièrement l'ensemble filtre pour éviter qu'il ne se bouche et pour permettre aux eaux usées de bien s'éliminer.

L'utilisation du lave-vaisselle avec des filtres obstrués ou des objets étrangers à l'intérieur du système de filtration ou des bras de pulvérisation peut provoquer un dysfonctionnement de l'unité provoquant une perte de performances, un fonctionnement bruyant ou une utilisation supérieure des ressources.

L'ensemble filtre comprend trois filtres qui séparent les résidus de nourriture de l'eau de lavage pour ensuite faire circuler l'eau.

## N'utilisez pas le lave-vaisselle sans les filtres ou si un filtre est mal ajusté.

Au moins une fois par mois ou tous les 30 cycles, vérifiez l'assemblage du filtre et si nécessaire, nettoyez-le minutieusement sous l'eau courante, en utilisant une brosse non-métallique et en suivant les instructions ci-dessous :

- 1. Tournez le filtre cylindrique **A** dans le sens antihoraire et retirez-le *(Fig. 1).*
- 2. Enlevez le panier du filtre **B** en appliquant une légère pression sur les volets latéraux (*Fig. 2*).
- 3. Retirez la plaque du filtre en acier inoxydable C (Fig. 3).
- 4. Si vous trouvez des objets étrangers (comme du verre brisé, de la porcelaine, des os, des pépins de fruits, etc), enlevez-les minutieusement.
- Inspecter la cavité et enlever les résidus de nourriture. NE JAMAIS ENLEVER la protection de la pompe du cycle de lavage (détails en couleur noir) (*Fig 4*).

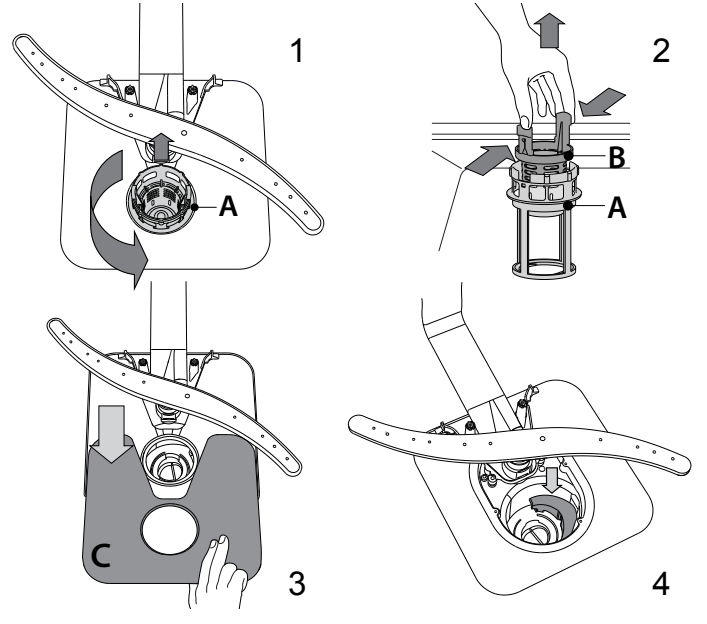

Après avoir nettoyé les filtres, assemblez de nouveau l'ensemble filtre et remettez-le en place correctement; c'est très important pour que le lave-vaisselle garde son efficacité.

### NETTOYER LE TUYAU D'ARRIVÉE D'EAU

Si les tuyaux d'eau sont neufs ou s'ils n'ont pas été utilisés depuis longtemps, laissez l'eau couler pour vous assurer qu'il n'y a pas d'impureté ou de saleté avant de les brancher. Si vous n'effectuez pas cette opération, l'arrivée d'eau pourrait se boucher et endommager le lave-vaisselle.

### **NETTOYER LES BRAS D'ASPERSION**

À l'occasion, des résidus de nourriture s'incrustent dans les bras d'aspersion et bloquent les trous utilisés pour asperger de l'eau. Il est donc conseillé de vérifier les bras de temps en temps et de les nettoyer avec une petite brosse non métallique.

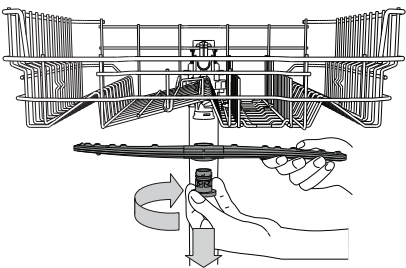

Pour enlever le gicleur supérieur, tournez l'anneau de verrouillage en plastique dans le sens horaire. Le bras d'aspersion supérieur doit être replacé de façon que le côté avec le plus grand nombre de trous est placé vers le haut.

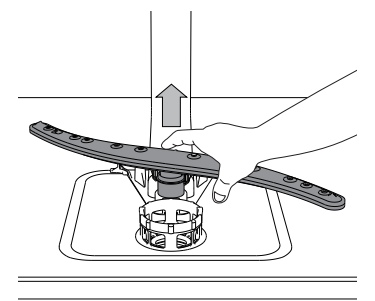

Le bras d'aspersion inférieur peut être enlevé en le tirant vers le haut.

### SYSTÈME ADOUCISSEUR D'EAU

L'adoucisseur d'eau réduit automatiquement la dureté de l'eau, en empêchant ainsi la formation de calcaire sur la résistance, et en contribuant également à une meilleure performance de nettoyage.

# Ce système se régénère avec du sel, il est donc nécessaire de remplir le bac de sel lorsqu'il est vide.

La fréquence de régénération dépend du réglage du niveau de dureté de l'eau - la régénération a lieu une fois tous les **6** cycles Eco avec un niveau de dureté de l'eau réglé à **3**. Le processus de régénération débute lors du rinçage final et se termine en phase de séchage avant la fin du cycle.

- Une régénération simple consomme : ~3,5 L d'eau ;
- Prend jusqu'à 5 minutes supplémentaires pour le cycle ;
- Consomme moins de 0,005 kWh d'énergie.

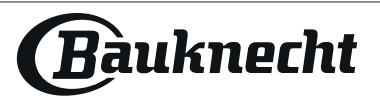

# DÉPANNAGE

Si votre lave-vaisselle ne fonctionne pas correctement, vérifiez si le problème peut être résolu en suivant la liste ci-après. Pour d'autres erreurs ou problèmes, contactez le Service après-vente agréé dont les coordonnées peuvent être trouvées dans le livret de garantie. Les pièces de rechange seront disponibles pour une période allant jusqu'à 7 ou jusqu'à 10 ans, selon les exigences spécifiques du règlement.

| PROBLÈMES                                                                                                    | CAUSES POSSIBLES                                                                                                    | SOLUTIONS                                                                                                    |  |  |  |  |  |
|----------------------------------------------------------------------------------------------------|----------------------------------------------------------------------------------------------------|----------------------------------------------------------------------------------------------------|--|--|--|--|--|
| S L'indicateur de sel est allumé                                                                                                    | Le réservoir de sel est vide. (Après le remplissage,<br>il est possible que le voyant du niveau de sel<br>régénérant ne s'éteigne qu'au bout de plusieurs<br>cycles de lavage).                         | Remplissez le réservoir de sel régénérant (pour plus d'informations, reportez-vous à la<br>page 2).<br>Réglez la dureté de l'eau - reportez-vous au tableau de la page 2.                                                                                                    |  |  |  |  |  |
| Le voyant de<br>iquide de rinçage<br>est allumé                                                                                                    | Le distributeur de liquide de rinçage est vide. (Après<br>le remplissage, il est possible que le voyant du nive-<br>au de liquide de rinçage ne s'éteigne qu'au bout de<br>plusieurs cycles de lavage). | Remplissez le distributeur de liquide de rinçage (pour plus d'informations, reportez-vo-<br>us à la page 2).                                                                                                    |  |  |  |  |  |
| Le lave-vaisselle ou                                                                                                    | L'appareil n'est pas bien branché.                                                                                                    | Insérez la fiche dans la prise de courant.                                                                                                    |  |  |  |  |  |
| les commandes ne<br>fonctionnent pas.                                                                                                    | Panne de courant.                                                                                                    | Pour des raisons de sécurité, le lave-vaisselle ne redémarrera pas automatiquement<br>lors du retour de l'alimentation électrique. Appuyez sur le bouton DÉMARRER/Pause<br>pour reprendre le cycle.                                                                          |  |  |  |  |  |
|                                                                                                    | La porte du lave-vaisselle n'est pas fermée.<br>Broche ActiveDry non entrée                                                                                                    | Poussez vigoureusement la porte pour entendre le « clic ».                                                                                                    |  |  |  |  |  |
|                                                                                                    | Le cycle est interrompu par une ouverture de la<br>porte supérieure à 4 secondes.                                                                                                    | Fermer la porte et appuyer sur DÉMARRER/Pause.                                                                                                    |  |  |  |  |  |
|                                                                                                    | Les commandes ne fonctionnent pas. L'afficheur<br>indique : <b>F9</b> ou <b>F12</b> et les voyants Marche/Arrêt<br>et Démarrer/Pause clignotent rapidement.                                             | Éteindre l'appareil en appuyant sur la touche MARCHE/ARRÊT, rallumez-le environ une<br>minute après, et relancez le programme. Si le problème persiste, débranchez l'appareil<br>pendant 1 minute, puis rebranchez-le                                                        |  |  |  |  |  |
| Le lave-vaisselle ne                                                                                                    | Le cycle de lavage n'est pas encore terminé.                                                                                                    | Attendre que le cycle se termine.                                                                                                    |  |  |  |  |  |
| se vidange pas.<br>L'afficheur indique:                                                                                                    | Le tuyau de vidange est plié.                                                                                                    | Assurez-vous que le tuyau de vidange n'est pas plié (voir CONSIGNES D'INSTALLATION).                                                                                                    |  |  |  |  |  |
| Marche/Arrêt et                                                                                                    | Le conduit de vidange de l'évier est bouché.                                                                                                    | Nettoyez le conduit de vidange de l'évier.                                                                                                    |  |  |  |  |  |
| gnotent rapidement.                                                                                                    | Le filtre est bouché par des résidus de nourriture                                                                                                    | Nettoyez le filtre (voir NETTOYAGE DE L'ENSEMBLE FILTRE).                                                                                                    |  |  |  |  |  |
| Le lave-vaisselle fait                                                                                                    | La vaisselle s'entrechoque.                                                                                                    | Replacez la vaisselle (voir CHARGEMENT DES PANIERS).                                                                                                    |  |  |  |  |  |
| beaucoup de bruit.                                                                                                    | Il y a une trop grande quantité de mousse.                                                                                                    | Le détergent a été mal mesuré ou il n'est pas adéquat pour les lave-vaisselles (voir<br>REMPLIR LE DISTRIBUTEUR DE DÉTERGENT). Relancez le lave-vaisselle en appuyant sur la<br>touche DRAINER (voir OPTIONS ET FONCTIONS) et lancez un nouveau programme sans<br>détergent. |  |  |  |  |  |
| La vaisselle n'est                                                                                                    | La vaisselle n'est pas bien placée.                                                                                                    | Replacez la vaisselle (voir CHARGEMENT DES PANIERS).                                                                                                    |  |  |  |  |  |
| pas propre.                                                                                                    | Les bras d'aspersion ne bougent pas librement,<br>ils sont gênés par la vaisselle.                                                                                                    | Replacez la vaisselle (voir CHARGEMENT DES PANIERS).                                                                                                    |  |  |  |  |  |
|                                                                                                    | Le cycle de lavage est trop délicat.                                                                                                    | Sélectionnez le cycle de lavage approprié (voir TABLEAU DES PROGRAMMES).                                                                                                    |  |  |  |  |  |
|                                                                                                    | Il y a une trop grande quantité de mousse.                                                                                                    | Le détergent a été mal mesuré ou il n'est pas adéquat pour les lave-vaisselles (voir REM-<br>PLIR LE DISTRIBUTEUR DE DÉTERGENT).                                                                                                    |  |  |  |  |  |
|                                                                                                    | Le bouchon du compartiment de liquide de<br>rinçage n'est pas bien fermé.                                                                                                    | Assurez-vous que le bouchon du distributeur de liquide de rinçage est fermé.                                                                                                    |  |  |  |  |  |
|                                                                                                    | Le filtre est sale ou bouché.                                                                                                    | Nettoyez l'ensemble de filtre (voir NETTOYAGE ET ENTRETIEN).                                                                                                    |  |  |  |  |  |
|                                                                                                    | Il n'y a pas de sel.                                                                                                    | Remplir le réservoir de sel (voir REMPLIR LE RÉSERVOIR DE SEL).                                                                                                    |  |  |  |  |  |
| lave-vaisselle.                                                                                                    | l'alimentation d'éau est vide ou le robinet est<br>fermé.                                                                                                    | Assurez-vous qu'il y a de l'eau dans le circuit d'alimentation ou que le robinet est ouvert.                                                                                                    |  |  |  |  |  |
| L'afficheur indique :<br>Centre et les                                                                                                    | Le tuyau d'arrivée est plié.                                                                                                    | Assurez-vous que le tuyau d'entrée n'est pas plié ( <i>voir INSTALLATION</i> ) reprogrammez le lave-vaisselle et relancez-le.                                                                                                    |  |  |  |  |  |
| et Démarrer/Pause cli-<br>gnotent rapidement.                                                                                                    | Le tamis dans le tuyau d'arrivée d'eau est obstrué;<br>il est nécessaire de le nettoyer.                                                                                                    | Après avoir complété la vérification et le nettoyage, éteignez et rallumez le lave-vaissel-<br>le  et redémarrez le programme.                                                                                                    |  |  |  |  |  |
| Le lave-vaisselle<br>termine le cycle<br>prématurément<br>L'afficheur indique :                                                                                                    | Le tuyau de vidange est positionné trop bas ou<br>se vide dans le système d'évacuation dome-<br>stique.                                                                                                 | Vérifiez si l'extrémité du tuyau de vidange est placée à la hauteur correcte (voir INSTAL-<br>LATION). Vérifiez la vidange dans le système d'évacuation domestique, installez une<br>vanne d'admission d'air si nécessaire.                                                  |  |  |  |  |  |
| Marche/arrêt et<br>Démarrer/Pause cli-<br>gnotent rapidement.                                                                                                    | De l'air est présent dans l'alimentation en eau.                                                                                                    | Vérifiez si l'alimentation en eau présente des fuites ou d'autres problèmes laissant entrer de l'air.                                                                                                    |  |  |  |  |  |
| <ul> <li>Vous trouverez les documents normatifs, la documentation standard, le classement des pièces de rechange et des informations supplémentaires sur les produits:</li> <li>En visitant notre site web docs.bauknecht.eu et parts-selfservice.europeanappliances.com</li> <li>En utilisant le code QR.</li> <li>Vous pouvez également contacter notre Service après-vente (voir numéro de téléphone dans le livret de garantie). Lorsque vous contactez notre Service après-vente veuillez indiquer les codes</li> </ul> |                                                                                                    |                                                                                                    |  |  |  |  |  |

livret de garantie). Lorsque vous contactez notre Service après-vente, veuillez indiquer les codes figurant sur la plaque signalétique de l'appareil.

Les informations relatives au modèle peuvent être trouvées en utilisant le QR-Code figurant surl'étiquette énergétique. L'étiquette comprend également l'identifiant du modèle qui peut être utilisé pour consulter le portail du registre sur le site https://eprel.ec.europa.eu.

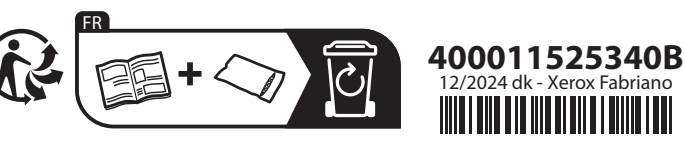

@∝≚¥°

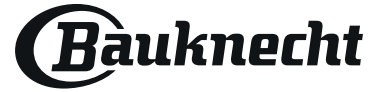

# **GUIDA RAPIDA** ISTRUZIONI D'USO

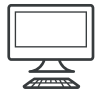

GRAZIE PER AVER ACQUISTATO UN PRODOTTO BAUKNECHT. Per ricevere assistenza in modo più completo, registrare il proprio apparecchio sul sito: www.bauknecht.eu/register

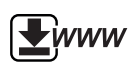

Per scaricare le Istruzioni per la sicurezza e il Manuale d'uso, accedere al sito web docs.bauknecht.eu; e seguire la procedura indicata sul retro di questo libretto.

Prima di utilizzare l'apparecchio, leggere attentamente le Istruzioni per la sicurezza.

# **DESCRIZIONE PRODOTTO**

### **APPARECCHIO**

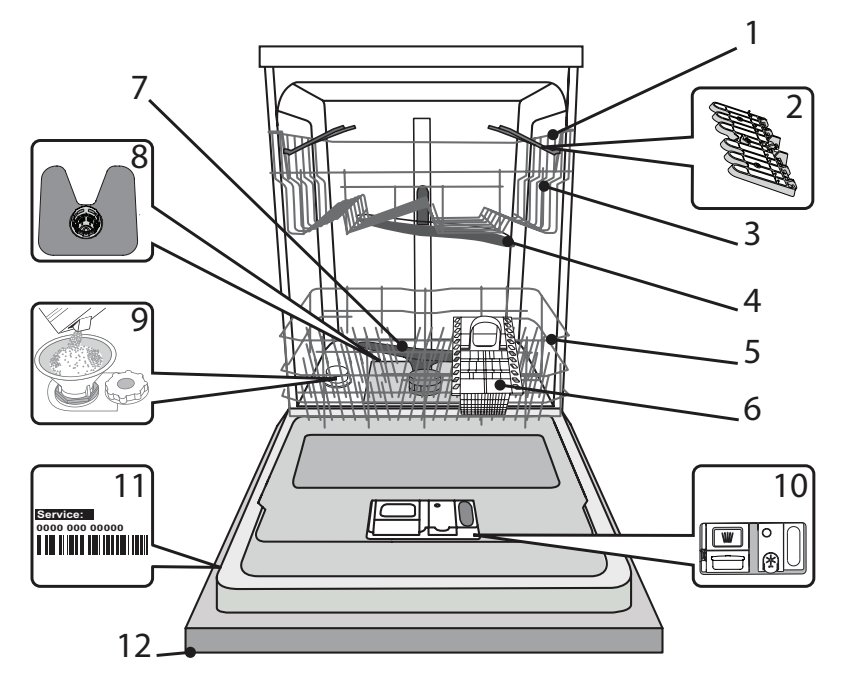

- 1. Cestello superiore
- 2. Sponde ribaltabili
- 3. Regolatore altezza cestello superiore
- 4. Braccio aspersore superiore
- 5. Cestello inferiore
- 6. Cestello per le posate
- 7. Braccio aspersore inferiore
- 8. Gruppo filtro
- 9. Distributore del sale
- 10. Distributori per detersivo e brillantante
- 11. Targhetta matricola
- 12. Pannello comandi

### **PANNELLO COMANDI**

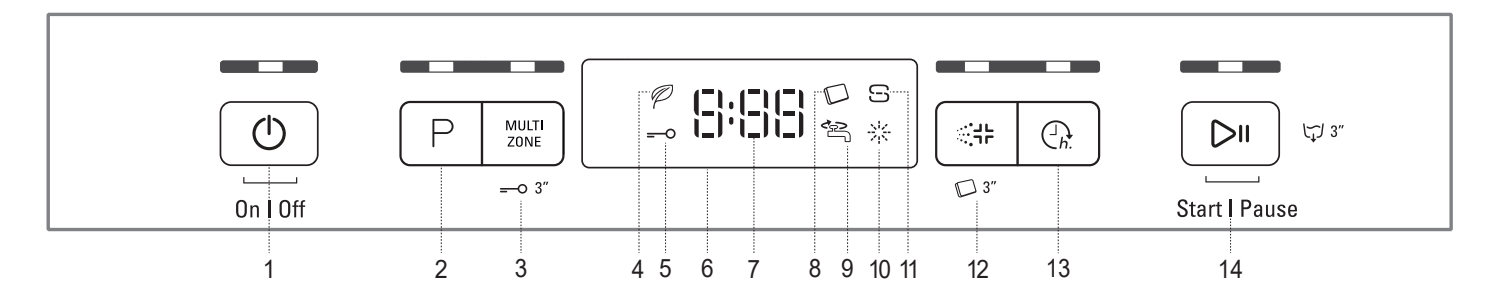

- 1. Tasto Accensione-Spegnimento/Ripristino e relativa spia
- 2. Tasto di selezione programmi e relativa spia
- 3. Tasto Multizone e relativa spia / Blocco tasti
- 4. Spia indicatore di programma Ecologico
- 5. Spia blocco tasti
- 6. Display
- 7. Numero programma e indicatore di tempo rimanente
- 8. Spia Pastiglia
- 9. Spia rubinetto acqua chiuso
- 10. Indicatore di riempimento del brillantante
- 11. Indicatore di riempimento del sale
- 12. Tasto Antibatterico e relativa spia / Pastiglia
- 13. Tasto di avvio ritardato e relativa spia
- 14. Tasto Avvio/Pausa e relativa spia / Scarico

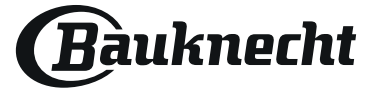

# **PRIMO UTILIZZO** SALE, BRILLANTANTE E DETERSIVO

### SUGGERIMENTO PER IL PRIMO UTILIZZO

Dopo aver completato l'installazione, togliere i fermi dai cestelli e gli elementi elastici di ritegno dal cestello superiore.

### **RIFORNIMENTO DEL SERBATOIO DEL SALE**

L'uso di sale previene la formazione di CALCARE sulla superficie dei piatti e sui componenti della macchina.

 È indispensabile che IL SERBATOIO DEL SALE SIA SEMPRE RI-FORNITO.

• È essenziale quindi che il livello di durezza dell'acqua sia stato impostato. Il serbatoio del sale è situato nella parte inferiore della lavastoviglie (vedere DESCRIZIONE PRODOTTO) e deve obbligatoriamente essere rifornito ogni volta che la spia dell' **indicatore di RIEMPIMENTO SALE** posta sul pannello comandi è illuminata.

- 1. Togliere il cestello inferiore e svitare il tappo
- del serbatoio (ruotare in senso antiorario).2. Solo la prima volta: riempire d'acqua il serbatoio del sale.

 Sistemare opportunamente l'imbuto (vedere figura) e rifornire il serbatoio del sale fino all'orlo (circa 1 kg); Non è inconsueto che l'acqua trabocchi leggermente.

 Togliere l'imbuto ed eliminare qualsiasi residuo di sale dall'areacircostante l'apertura.

Accertarsi che il tappo sia adeguatamente serrato per evitare l'ingresso di detersivo all'interno della vaschetta durante il programma di lavaggio (ciò potrebbe causare il danneggiamento del dispositivo addolcente senza possibilità di riparazione).

Ogni volta che è necessario aggiungere sale, è obbligatorio eseguire la procedura prima dell'inizio del ciclo di lavaggio per evitare rischi di corrosione.

### IMPOSTAZIONE DELLA DUREZZA DELL'ACQUA

Per consentire che il dispositivo addolcente dell'acqua agisca al meglio, è essenziale che l'impostazione del livello di durezza dell'acqua tenga conto della sua durezza effettiva nell'utenza domestica. È possibile ottenere il valore di durezza dell'acqua nell'utenza domestica rivolgendosi al proprio fornitore.

Il valore predefinito per la durezza dell'acqua viene impostato in fabbrica.
 Azionare l'apparecchio agendo sul tasto ACCENSIONE/SPEGNI-

- MENTO.
   Diattivare l'apparecchie agendo sul tasto Accensione/.
- Disattivare l'apparecchio agendo sullo stesso tasto ACCENSIONE/SPEGNIMENTO.
- Tenere premuto il tasto AVVIO/Pausa per 5 secondi, fino a udire il segnale corrispondente.
- Azionare l'apparecchio agendo sul tasto ACCENSIONE/SPEGNI-MENTO.
- Il numero corrispondente al livello di selezione corrente e l'indicatore di livello del sale lampeggiano entrambi.
- Premere il tasto **P** per selezionare il livello di durezza dell'acqua richiesto (vedere TABELLA DEI LIVELLI DI DUREZZA DELL'ACQUA).

|   | Tabella di durezza dell'acqua |                               |                               |                                 |  |  |  |  |
|---|-------------------------------|-------------------------------|-------------------------------|---------------------------------|--|--|--|--|
|   | Livello                       | ° <b>dH</b><br>Gradi tedeschi | ° <b>fH</b><br>Gradi francesi | ° <b>Clark</b><br>Gradi inglesi |  |  |  |  |
| 1 | Dolce                         | 0 - 6                         | 0 - 10                        | 0 - 7                           |  |  |  |  |
| 2 | Moderatamente dolce           | 7 - 11                        | 11 - 20                       | 8 - 14                          |  |  |  |  |
| 3 | Medio                         | 12 - 16                       | 21 - 29                       | 15 - 20                         |  |  |  |  |
| 4 | Dura                          | 17 - 34                       | 30 - 60                       | 21 - 42                         |  |  |  |  |
| 5 | Molto dura                    | 35 - 50                       | 61 - 90                       | 43 - 62                         |  |  |  |  |

 Disattivare l'apparecchio agendo sullo stesso tasto ACCENSIONE/SPE-GNIMENTO.

La procedura di impostazione è stata completata!

Non appena completata tale procedura, avviare uno dei programmi senza carico.

Utilizzare soltanto sale di tipo specifico per lavastoviglie.

Dopo aver versato il sale all'interno della macchina, la spia riempimento SALE si spegne.

La mancanza di sale nel serbatoio potrebbe danneggiare l'addolcitore d'acqua e la resistenza per effetto dell'accumulo di calcare. L'uso del sale è consigliato con qualsiasi tipo di detersivo per lavastoviglie.

### **RIEMPIMENTO DEL DISTRIBUTORE BRILLANTANTE**

L'utilizzo di brillantante facilita il processo di ASCIUGATURA delle stoviglie. Il distributore di brillantante **A** deve essere riempito ogni volta che a spia dell'**indicatore di RIEMPIMENTO BRILLANTANTE** sul pannello comandi è illuminata.

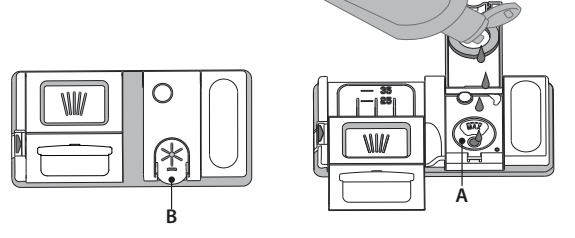

- 1. Aprire il distributore **B** esercitando opportuna pressione e quindi sollevando la linguetta posta sul coperchio.
- Versare delicatamente il brillantante fino al segno che indica il livello di riferimento massimo (110 ml), ma evitandone la fuoriuscita. Nel caso in cui ciò si verifichi, asciugare immediatamente il liquido fuoriuscito mediante un panno asciutto.

3. Abbassare il coperchio fino ad avvertire lo scatto che ne segnala la chiusura. Non versare MAI il brillantante direttamente all'interno della vaschetta.

#### **REGOLAZIONE DEL DOSAGGIO DI BRILLANTANTE**

Se non si è completamente soddisfatti del processo di asciugatura, è possibile regolare la quantità di brillantante da utilizzare.

- Azionare la lavastoviglie agendo sul tasto ACCENSIONE/SPEGNIMENTO.
   Disattivare la lavastoviglie utilizzando lo stesso tasto ACCENSIONE/ SPEGNIMENTO.
- Premere tre volte il tasto AVVIO/Pausa: si avverte il segnale corrispondente.
- Azionare la lavastoviglie mediante il tasto ACCENSIONE/SPEGNIMENTO.
- Il numero corrispondente alla selezione corrente e la spia del brillantante lampeggiano entrambi.
  - Premere sul tasto P per impostare il livello di brillantante corrispondente alla quantità richiesta.

Disattivare utilizzando il tasto ACCENSIONE/SPEGNIMENTO

La procedura di impostazione è stata completata!

Nel caso in cui il livello di brillantante sia impostato su 1 (ECO), il brillantante non viene erogato. In caso di esaurimento del brillantante la spia BRILLANTANTE INSUFFICIENTE non è illuminata.

A seconda del modello di lavastoviglie è possibile impostare al massimo 5 livelli di dosaggio. Le impostazioni di fabbrica dipendono dal modello; seguire le istruzioni precedenti in base alle caratteristiche del proprio apparecchio.

- In presenza di strisce con sfumature blu sulla superficie dei piatti, impostare un livello di dosaggio basso (2-3).
- In presenza di gocce d'acqua o di calcare sulla superficie dei piatti impostare invece dosaggi alti (4-5).

#### **RIEMPIMENTO DEL DISTRIBUTORE DETERSIVO** Per aprire il distributore detersivo utilizzare il dispositivo di apertura C. Versare il detersivo esclusivamente nel distributore D asciutta. Mettere la dose di detersivo per il prelavaggio direttamente all'interno del distributore.

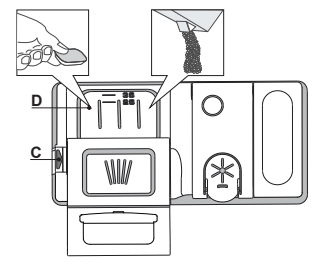

- 1. Per il dosaggio corretto del detersivo fare riferimento ai dati sopra riportati. La vaschetta **D** contiene indicatori di livello per facilitare il dosaggio del detersivo.
- Eliminare eventuali residui di detersivo dai bordi del distributore e chiudere il coperchio fino ad avvertire lo scatto caratteristico.
- 3. Chiudere il coperchio del distributore sollevandolo fino a portare il dispositivo di chiusura in sede.

Il distributore del detersivo si apre automaticamente quando previsto dal programma in uso. Se si utilizzano detersivi del tipo "All in one", si consiglia di servirsi del tasto **PASTIGLIA** per impostare il programma in modo da ottenere sempre i migliori risultati nel lavaggio e nell'asciugatura. **L'uso di un detersivo non specifico per lavastoviglie potrebbe causare malfunzionamenti o danni all'apparecchio.** 

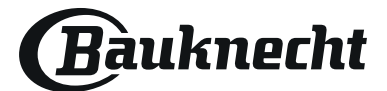

IT

# TABELLA DEI PROGRAMMI

| Program                             | ıma                   |        | Asciugatura<br>Fase | ActiveDry    | Opzioni disponibili *) | Durata<br>programma<br>di lavaggio<br>(h:min)**) | Consumo<br>di acqua<br>(litri/ciclo) | <b>Consumo</b><br>energetico<br>(kWh/ciclo) |
|-------------------------------------|-----------------------|--------|---------------------|--------------|------------------------|--------------------------------------------------|--------------------------------------|---------------------------------------------|
| 1. Ecologico                        | Eco                   | 50°    | 1                   | $\checkmark$ |                        | 3:10                                             | 9,5                                  | 0,95                                        |
| 2. Sensore                          | J.                    | 50-60° | 1                   | $\checkmark$ |                        | 1:25 - 3:00                                      | 7,0 - 14,0                           | 0,90 - 1,40                                 |
| 3. Intensivo                        | $\widehat{}$          | 65°    | 1                   | $\checkmark$ |                        | 2:50                                             | 14,0                                 | 1,50                                        |
| 4. Lavaggio rapido<br>e asciugatura | Ċ                     | 50°    | $\checkmark$        | $\checkmark$ |                        | 1:25                                             | 11,5                                 | 1,10                                        |
| 5. Vetro                            | ŶΫ                    | 45°    | $\checkmark$        | $\checkmark$ | MULTI<br>ZONE          | 1:40                                             | 11,5                                 | 1,20                                        |
| 6. Rapido 30'                       |                       | 50°    | -                   | -            |                        | 0:30                                             | 9,0                                  | 0,50                                        |
| 7. Silenzioso                       | Č*                    | 50°    | $\checkmark$        | $\checkmark$ |                        | 3:30                                             | 15,0                                 | 1,15                                        |
| 8. Prelavaggio                      | $(\ddot{\mathbb{O}})$ | -      | -                   | -            | MULTI<br>ZONE          | 0:12                                             | 4,5                                  | 0,01                                        |

La misurazione dei dati per la creazione del programma ECO avviene in condizioni di laboratorio secondo quanto prescritto dalle norme europee EN 60436:2020. Nota per i laboratori di Prove: per informazioni sulle condizioni della prova comparativa EN. farne richiesta all'indirizzo: dw\_test\_support@europeanappliances.com Questi programmi non richiedono un pre-trattamento delle stoviglie.

\*) Non è possibile selezionare tutte le opzioni contemporaneamente.

\*\*)Ad eccezione del programma Eco, i valori riportati per gli altri programmi sono puramente indicativi.

La durata effettiva può dipendere da molti fattori. quali la temperatura e la pressione dell'acqua di alimentazione. la temperatura ambiente. la dose di detersivo utilizzata. la quantità e il tipo di carico e il suo bilanciamento. la selezione di determinate opzioni e la taratura dei sensori. La taratura dei sensori può prolungare la durata dei programmi anche di 20 minuti.

# **DESCRIZIONE DEI PROGRAMMI**

#### Istruzioni per selezionare il ciclo di lavaggio.

### 1 ECOLOGICO

Il programma Eco è indicato per le stoviglie mediamente sporche; è il programma più efficiente in termini di consumo combinato di acqua ed energia per questo tipo di stoviglie e viene usato per valutare la conformità dell'apparecchio alla legislazione UE in materia di progettazione ecocompatibile.

### 2 SENSORE

Per piatti con sporco normale e residui secchi di cibo. Rileva il livello di sporco delle stoviglie e seleziona il programma adeguato. Durante il rilevamento del livello di sporco, sul display compare un'animazione e la durata del ciclo viene aggiornata.

### **3 INTENSIVO**

Programma consigliato per stoviglie molto sporche, particolarmente indicato per padelle e tegami (non adatto per oggetti delicati).

### **4 LAVAGGIO RAPIDO E ASCIUGATURA**

Stoviglie normalmente sporche. Ciclo quotidiano; permette di ottenere risultati di lavaggio e asciugatura ottimali in un tempo inferiore.

### 5 VETRO

Programma adatto a oggetti delicati, più sensibili alle temperature elevate, ad esempio bicchieri e tazze.

### 6 RAPIDO 30'

Programma indicato per un mezzo carico di stoviglie poco sporche e prive di residui secchi. Non è prevista una fase di asciugatura.

#### 7 SILENZIOSO

Adatto al funzionamento nelle ore notturne. Permette di ottenere risultati di lavaggio e asciugatura ottimali con una minima emissione sonora.

#### 8 PRELAVAGGIO

Da utilizzare per sciacquare le stoviglie da lavare successivamente. Questo programma non richiede detersivo.

#### Note:

SIl ciclo Rapido 30' è indicato per stoviglie poco sporche.

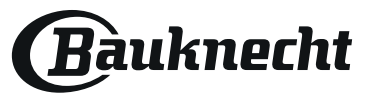

# **OPZIONI E FUNZIONI**

È possibile selezionare le varie OPZIONI premendo direttamente il tasto corrispondente (vedere la TABELLA DEI PROGRAMMI).

In caso di opzione non compatibile con il programma selezionato vedere la TABELLA DEI PROGRAMMI, il LED corrispondente lampeggia 3 volte in rapida successione ed emette i previsti segnali acustici. L'opzione non è in tal caso abilitata.

### MULTI MULTIZONE

ZONE Nel caso in cui i piatti da lavare siano pochi, per limitare il consumo di acqua, elettricità e detersivo si può utilizzare il programma Mezzo carico. Selezionare il programma richiesto e quindi premere il tasto MULTIZONE: sul display compare il simbolo del cestello prescelto. Come sua impostazione predefinita, l'apparecchio esegue il lavaggio in tutti i cestelli.

Per il lavaggio esclusivamente di un cestello in particolare, premere ripetutamente il tasto in questione:

indicato nel display (cestello inferiore soltanto)

[1] - - indicato nel display (cestello superiore soltanto)

indicato nel display (l'opzione è impostata su Spegnimento e l'apparecchio esegue il lavaggio per tutti i cestelli).

> Ricordarsi di riempire soltanto i cestelli superiore e inferiore e di ridurre conseguentemente la dose di detersivo. Se il cestello superiore viene rimosso, introdurre il detersivo direttamente nell'apparecchio anziché nell'apposita vaschetta.

### -O BLOCCO TASTI

La pressione prolungata (3 secondi) del tasto MULTIZONE disattiva la funzione BLOCCO TASTO. La funzione BLOCCO TASTI consente di bloccare l'intero pannello comandi con eccezione del tasto ACCENSIONE/SPEGNIMENTO. Per disattivare la funzione BLOCCO TASTI esercitare nuovamente pressione prolungata.

### 

Questa opzione può essere usata per disinfettare le stoviglie lavate.

Esegue il risciacquo finale a una temperatura più elevata e aggiunge un ciclo antibatterico al programma selezionato.

Selezionare il programma di lavaggio e premere il tasto ANTIBATTERICO; la spia corrispondente si illumina. Per deselezionare l'opzione in questione premere nuovamente lo stesso tasto. Ideale per la pulizia di stoviglie in terracotta e biberon. Per garantire un'efficace riduzione dei germi lo sportello della lavastoviglie deve rimanere chiuso per tutta la durata del programma. Se lo sportello viene aperto la spia inizia a lampeggiare.

AVVERTENZA: al termine del ciclo piatti e stoviglie potrebbero scottare molto.

# $\square$

### PASTIGLIA

Questa impostazione permette di ottimizzare le prestazioni del programma in base al tipo di detersivo usato.

Se si utilizzano più detersivi in forma di unica pastiglia (brillantante, sale e detersivo in 1 dose) premere per 3 secondi il tasto ANTIBATTERICO (la spia si illumina insieme al simbolo corrispondente).

Quando si utilizza un detergente in polvere o liquido questa opzione deve rimanere disattivata.

### In the second second secon

└ Lampeggia quando non avviene il carico dell'acqua o il rubinetto dell'acqua è chiuso.

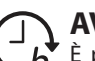

### **AVVIO RITARDATO**

*h*. È possibile ritardare l'avvio del programma per un temp compreso tra **0:30** e **24** ore.

1. Selezionare il programma richiesto e qualsiasi opzione necessaria. Per ritardare l'avvio del programma premere (ripetutamente) il tasto AVVIO RITARDATO. Regolabile da 30 minuti a 24 ore. A ogni pressione del tasto, il ritardo di avvio aumenta di: 30 minuti se la selezione è inferiore alle 4 ore, 1 ora se la selezione è inferiore alle 12 ore, 4 ore se la selezione è superiore alle 12 ore. Se la pressione prolungata sul tasto eccede il valore di 24 ore, l'opzione di avvio ritardato si disattiva.

2. Premere il tasto AVVIO/PAUSA: Il timer inizia il conto alla rovescia

3. Una volta trascorso questo periodo di tempo, la corrispondente spia si spegne e il programma si avvia automaticamente.

Se al momento del conto alla rovescia si preme nuovamente il tasto AVVIO/PAUSA, l'opzione AVVIO RITARDATO si disattiva e il programma selezionato si avvia automaticamente.

Una volta avviato il programma, non è più possibile impostare la funzione AVVIO RITARDATO.

### 

Per interrompere e annullare il ciclo in funzione è possibile servirsi della funzione di SCARICO. La pressione prolungata sul tasto AVVIO/PAUSA causa l'attivazione della funzione di SCA-RICO. Il programma in funzione si interrompe e viene scaricata l'acqua presente nella lavastoviglie.

### ActiveDry

ActiveDry è una funzione di asciugatura a convezione che apre automaticamente la porta durante/dopo la fase di asciugatura per garantire stoviglie perfettamente asciutte dopo ogni lavaggio. La porta può essere aperta quando la temperatura è tale da non poter danneggiare i mobili della cucina; ciò significa che non si apre se è attiva l'opzione ANTIBATTERICO.

Come ulteriore protezione dal vapore, la lavastoviglie viene fornita con una speciale lamina di protezione aggiuntiva (in base al modello - può essere necessario l'acquisto). Per istruzioni sul montaggio della lamina protettiva, vedere le (ISTRUZIONI PER L'INSTALLAZIONE).

La funzionalità ActiveDry può essere disabilitata come segue:

- Per DISABILITARE l'opzione: Accendere e spegnere l'apparecchio. Tenere premuto il tasto «P» per 5 secondi; trascorso questo tempo, la lavastoviglie emette un breve segnale acustico. Accendere l'apparecchio; sul display comparirà «OOF».
  - Per ABILITARE la funzione: Accendere e spegnere l'apparecchio. Tenere premuto il tasto «**P**» per 5 secondi; trascorso questo tempo, la lavastoviglie emette un breve segnale acustico. Accendere l'apparecchio; sul display comparirà «**oOn**».

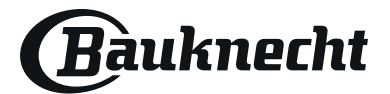

# **CARICAMENTO DEI CESTELLI**

### **CESTELLO SUPERIORE**

Riporvi i piatti poco resistenti e le stoviglie delicate: vetri, tazze, piattini, insalatiere dai bordi bassi.

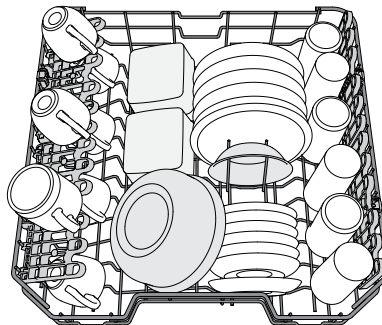

(esempio di carico del cestello superiore)

### **REGOLAZIONE IN ALTEZZA DEL CESTELLO SUPERIORE**

È possibile regolare del cestello superiore nel senso dell'altezza: la posizione rialzata consente di sfruttare al massimo il cestello inferiore per riporvi le stoviglie di dimensioni ingombranti, mentre la posizione ribassata consente di utilizzare le sponde ribaltabili creando lo spazio che esse richiedono e di evitare urti con gli oggetti caricati nel cestello inferiore.

Il cestello superiore è munito di **regolatore in altezza** (vedere vvvfigura) che non richiede pressione sulle leve; sollevarlo tenendolo per i lati, non appena si trovi in posizione rialzata. Per ripristinare la posizione ribassata, agire sulle leve **A** poste ai lati del cestello e abbassare il cestello.

Si raccomanda vivamente di non procedere alla regolazione in altezza di cestelli già caricati.

Non rialzare o ribassare MAI il cestello agendo su un lato soltanto.

### SPONDE RIBALTABILI CON POSIZIONE REGOLABILE

Le sponde ribaltabili laterali possono essere estese o ripiegate per ottimizzare la disposizione delle stoviglie nel cestello. Si possono disporre i bicchieri da vino nelle sponde ribaltabili in modo assolutamente sicuro, inserendone lo stelo negli appositi spazi. In base al modello:

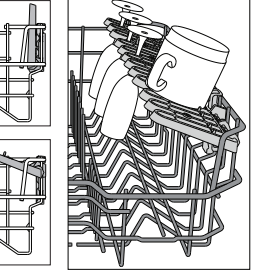

- per estendere le sponde occorre farle scorrere verso l'alto e ruotarle oppure

sganciarle dai fermi e abbassarle. – per ripiegare le sponde occorre ruotarle e farle scorrere verso il basso oppure sollevarle e agganciarle ai fermi.

### **CESTELLO INFERIORE**

Per pentole, coperchi, piatti, insalatiere, stoviglie, ecc. In teoria conviene disporre piatti e coperchi di grandi dimensioni ai lati, per evitare interferenze con l'elemento aspersore.

Il cestello inferiore è munito di sponde ribaltabili da utilizzare in posizione verticale per la migliore sistemazione dei piatti oppure in posizione orizzontale (abbassata) per consentire il facile carico di scodelle e recipienti per alimenti.

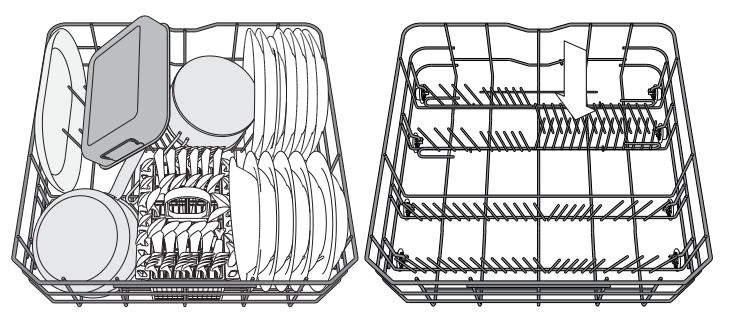

(esempio di carico nel cestello inferiore)

### **CESTELLO PORTAPOSATE**

Le griglie tuttavia consentono anche di ottimizzare la disposizione delle posate al suo interno. Il cestello portaposate deve essere sistemato soltanto nella parte anteriore del cestello inferiore.

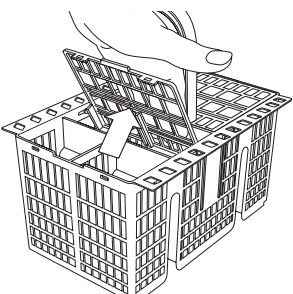

I coltelli e le altre posate con bordi taglienti devono essere riposte nel cestello portaposate con le punte rivolte verso il basso e orizzontalmente nelle sponde ribaltabili del cestello superiore.

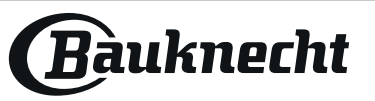

# **USO QUOTIDIANO**

- 1. VERIFICA DEL COLLEGAMENTO ALLA RETE IDRICA Verificare che la lavastoviglie sia collegata alla rete idrica e che il rubinetto dell'acqua sia aperto.
- 2. AZIONAMENTO DELLA LAVASTOVIGLIE Premere il tasto ACCENSIONE/SPEGNIMENTO.
- 3. CARICAMENTO DEI CESTELLI (vedere CARICAMENTO DEI CESTELLI).
- 4. RIEMPIMENTO DEL DISTRIBUTORE DETERSIVO
- 5. SELEZIONARE IL PROGRAMMA E ADATTARE IL CICLO SECONDO NECESSITÀ

Selezionare il programma più adatto in base al tipo di stoviglie e alla quantità di sporco in essi presente (*vedere la DESCRIZIONE DEI PROGRAMMI*) premendo sul tasto **P**.

Selezionare le opzioni richieste (vedere OPZIONI E FUNZIONI).

### 6. AVVIO

Avviare il ciclo di lavaggio mediante pressione sul tasto **AVVIO**/ **PAUSA**. All'avvio del programma selezionato si avvia il segnale corrispondente.

### 7. FINE DEL CICLO DI LAVAGGIO

La conclusione del ciclo di lavaggio è indicata dalla relativa segnalazione acustica, mentre il display visualizza **End**. Aprire la porta e disattivare l'apparecchio premendo sul tasto **ACCENSIONE/SPEG-NIMENTO**.

Per evitare bruciature, prima di togliere le stoviglie attendere pochi minuti. Scaricare i cestelli, iniziando da quello inferiore. La macchina si disattiva automaticamente nel corso di determinati periodi di inattività prolungata, al fine di ridurre al minimo il consumo di elettricità. Se le stoviglie sono soltanto leggermente sporche oppure sono state risciacquate prima di essere poste nella lavastoviglie, ridurre in proporzione la dose di detersivo da utilizzare.

### **MODIFICA DI UN PROGRAMMA IN CORSO**

Nel caso in cui sia stato selezionato il programma sbagliato, è possibile apportarvi le modifiche necessarie a condizione che esso sia appena iniziato: tenere premuto il tasto **ACCENSIONE/SPEGNIMENTO**: la macchina si disattiva.

Azionare nuovamente la macchina agendo sul tasto **ACCENSIONE/ SPEGNIMENTO** e selezionare il nuovo ciclo di lavaggio con qualsiasi opzione richiesta; avviare il ciclo premendo sul tasto **AVVIO/PAUSA**.

### AGGIUNTA DI ALTRE STOVIGLIE

Senza spegnere la macchina, aprire la porta (fare attenzione al vapore CALDO!) e sistemare le posate all'interno della lavastoviglie. Chiudere la porta e premere il tasto AVVIO/PAUSA: il ciclo riprende dal punto in cui si era interrotto.

### INTERRUZIONI ACCIDENTALI

In caso di apertura della porta durante il ciclo di lavaggio, o in caso di mancanza dell'alimentazione elettrica, il ciclo si interrompe. Una volta chiusa la porta o ripristinata l'alimentazione elettrica, per riprendere il funzionamento del ciclo dal punto in cui era stato interrotto, premere il tasto **AVVIO/PAUSA.** 

Per disabilitare la **MODALITÀ DEMO**, eseguire la procedura descritta in sequenza, senza interruzioni. Accendere e spegnere l'apparecchio. Premere il tasto RITARDO finché non viene emesso un segnale acustico. Accendere nuovamente l'apparecchio. L'indicazione "**dOF**" lampeggia e quindi si spegne.

# **AVVISI E CONSIGLI**

### CONSIGLI

Prima di caricare i cestelli, eliminare tutti i residui di cibo dalle stoviglie e vuotare i bicchieri. Non occorre il risciacquo sotto acqua corrente prima del caricamento.

Sistemare le stoviglie in modo che rimangano in sede e non si possano ribaltare; e sistemare le vaschette con le aperture rivolte verso il basso e le parti concave/complesse disposte obliquamente, per consentire all'acqua di lavaggio di raggiungere ogni superficie e scorrervi liberamente.

**Avvertenza:** coperchi, maniglie, vassoi e padelle non devono ostacolare la rotazione degli aspersori.

Riporre tutti gli oggetti di piccole dimensioni nel cestello portaposate. Quando molto sporche, riporre piatti e pentole nel cestello inferiore poiché nel relativo settore gli aspersori svolgono un'azione più intensa e consentono migliori prestazioni nel lavaggio.

Una volta completata la procedura di carico, accertarsi che gli aspersori possano ruotare liberamente.

### **STOVIGLIE DI TIPO NON ADATTO**

- Stoviglie e posate in legno.
- Bicchieri decorati, pezzi di artigianato e piatti antichi. le decorazioni non sono sufficientemente resistenti.
- Componenti in materiali sintetici che non resistono alle temperature elevate.
- Stoviglie in rame e stagno.

• Stoviglie sporche di cenere, cera, grasso lubrificante o inchiostro.

Durante la fase di lavaggio i colori delle decorazioni di bicchieri e pezzi in alluminio/argento possono sbiadire. Alcuni tipi di bicchieri (es. i bicchieri in cristallo) possono divenire opachi anche soltanto dopo un certo numero di lavaggi.

### DANNEGGIAMENTO DI BICCHIERI E STOVIGLIE

- Utilizzare soltanto bicchieri e porcellane garantite dal produttore per il lavaggio in lavastoviglie.
- Utilizzare un detersivo delicato e adatto al tipo di stoviglie in questione.
- Togliere i bicchieri e gli altri elementi dalla lavastoviglie non appena sia terminato il ciclo di lavaggio.

### **CONSIGLI PER IL RISPARMIO ENERGETICO**

- Se la lavastoviglie viene usata secondo le istruzioni del produttore, il lavaggio delle stoviglie a macchina comporta normalmente un MI-NORE CONSUMO DI ENERGIA e acqua rispetto al lavaggio a mano.
- Per ottimizzare l'efficienza della lavastoviglie si raccomanda di **avviare il ciclo di lavaggio con l'apparecchio a pieno carico**. Caricando la lavastoviglie fino alla capacità indicata dal produttore si contribuirà a ridurre i consumi d'acqua e di energia. Per informazioni sul caricamento corretto delle stoviglie, leggere la sezione CARI-CAMENTO DEI CESTELLI. In caso di carico parziale, si raccomanda di usare le apposite opzioni di lavaggio, se disponibili (Mezzo carico/ Zone Wash/ Multizona), caricando solo i cestelli selezionati. Un caricamento non corretto o eccessivo della lavastoviglie può aumentare il consumo di risorse (acqua, energia e tempo, oltre a una maggiore rumorosità) e ridurre le prestazioni di lavaggio e asciugatura.
- Il pre-risciacquo delle stoviglie comporta un maggiore consumo di acqua ed energia e non è consigliato.

### IGIENIZZANTE

Per evitare la formazione di cattivi odori e sedimenti vari all'interno della lavastoviglie **avviare un programma che preveda temperature elevate almeno una volta al mese**. Per eseguire la pulizia dell'apparecchio utilizzare un cucchiaino di detersivo e avviare il ciclo in assenza di carico.

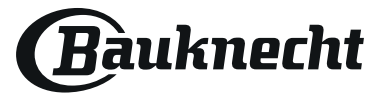

# **MANUTENZIONE E PULIZIA**

### PULIZIA DEL GRUPPO FILTRO

Pulire regolarmente il gruppo filtro in modo che nei relativi elementi non si formino ostruzioni e che l'acqua vi scorra regolarmente.

L'uso della lavastoviglie con i filtri ostruiti, o con oggetti estranei nel sistema filtrante o nei bracci irroratori, può causare malfunzionamenti e determinare una perdita di prestazioni, un aumento della rumorosità o un maggiore consumo di risorse.

Il gruppo filtro è composto da tre elementi filtranti che eliminano la presenza di residui di cibo dall'acqua di lavaggio, rimettendola in circolo ai fini del programma:per ottenere le migliori prestazioni durante il lavaggio è necessario che tali elementi siano sempre puliti.

Non utilizzare mai la lavastoviglie priva dei filtri o con i filtri allentati. Almeno una volta al mese o ogni 30 cicli di lavaggio,, verificare lo stato del gruppo filtro e se necessario pulirlo completamente sotto getto di acqua corrente, servendosi di spazzola metallica e seguendo le istruzioni sotto riportate:

- 1. Ruotare il filtro cilindrico **A** in senso antiorario, quindi estrarlo (*Fig.* 1).
- 2. Smontare il filtro a tazza **B** esercitando una leggera pressione sulle sponde laterali (*Fig. 2*).
- 3. Far scorrere il filtro a piastra in acciaio inossidabile **C**, fino ad estrarlo (*Fig. 3*).
- 4. Se si trovano oggetti estranei (frammenti di vetro, porcellana, ossa, semi di frutta, ecc.), rimuoverli con attenzione.
- 5. Esaminare il sifone ed eliminare la presenza di qualsiasi residuo di cibo. **NON TOGLIERE MAI** l'elemento di protezione della pompa di lavaggio (dettaglio di colore nero) (*Fig 4*).

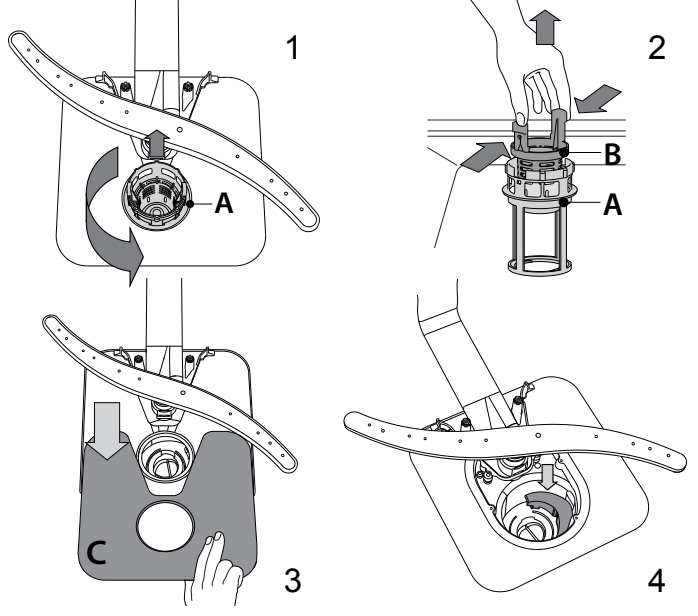

Dopo aver pulito i filtri, rimontare il gruppo e fissarlo correttamente in sede ciò è fondamentale per garantire l'efficienza della lavastoviglie.

### PULIZIA DEL TUBO DI CARICO ACQUA

Se i tubi dell'acqua sono nuovi o sono rimasti inutilizzati per un periodo prolungato, prima di eseguire i raccordi necessari far scorrere l'acqua per controllare che sia pulita e priva di impurità. In assenza di tale precauzione, il tubo di carico acqua può risultare ostruito con conseguente danneggiamento della lavastoviglie.

### PULIZIA DEI BRACCI ASPERSORI

I residui di cibo possono occasionalmente formare incrostazioni sui bracci aspersori e bloccare i fori utilizzati per l'irrorazione dell'acqua. Si raccomanda pertanto di ispezionare di volta in volta i bracci e di pulirli mediante piccola spazzola metallica.

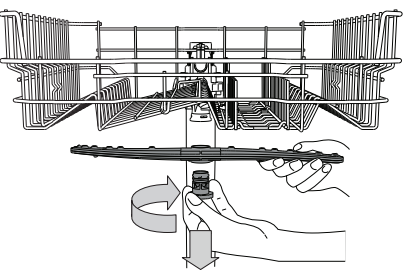

Per smontare il braccio aspersore superiore, ruotare l'anello di bloccaggio in plastica in senso orario. Il rimontaggio del braccio aspersore deve avvenire in modo che il lato con il maggior numero di fori sia rivolto verso l'alto.

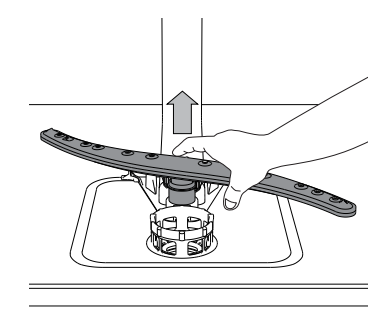

È possibile smontare l'elemento aspersore del cestello inferiore sollevandolo verso l'alto.

### SISTEMA DI ADDOLCIMENTO DELL'ACQUA

L'addolcitore riduce automaticamente la durezza dell'acqua, impedendo la formazione di calcare sulla serpentina e contribuendo a migliorare l'efficienza di lavaggio.

#### Questo sistema si rigenera con il sale, che deve essere perciò rabboccato quando il serbatoio del sale è vuoto.

La frequenza di rigenerazione dipende dal livello di durezza impostato - la rigenerazione avviene ogni **6** cicli Eco con la durezza dell'acqua impostata al livello **3**.

Il processo di rigenerazione inizia durante il risciacquo finale e termina nella fase di asciugatura, prima del termine del ciclo.

- Ogni rigenerazione comporta: un consumo di ~3,5 litri d'acqua;
- Un prolungamento di 5 minuti della normale durata del ciclo;
- Un consumo di energia minore di 0,005 kWh.

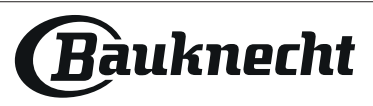

# **RISOLUZIONE DEI PROBLEMI**

Se la lavastoviglie non funziona correttamente, provare a risolvere il problema consultando l'elenco sotto riportato. Per errori o problemi di altro tipo, contattare un Servizio Assistenza Tecnica autorizzato; i dati di contatto sono riportati nel libretto di garanzia. I ricambi saranno disponibili per un periodo fino a 7 o fino a 10 anni, secondo i requisiti specifici del regolamento.

| PROBLEMI                                                                                                    | POSSIBILI CAUSE                                                                                                    | SOLUZIONE                                                                                                    |  |  |
|----------------------------------------------------------------------------------------------------|----------------------------------------------------------------------------------------------------|----------------------------------------------------------------------------------------------------|--|--|
| L'indicatore del<br>sale è acceso                                                                                       | Il serbatoio del sale è vuoto. (È possibile che,<br>dopo aver riempito il serbatoio, la spia del sale<br>resti accesa per diversi cicli di lavaggio).                          | Riempire il serbatoio con sale (per ulteriori informazioni, vedere pagina 2).<br>Regolare la durezza dell'acqua - vedere la tabella a pagina 2.                                                                                                    |  |  |
| K L'indicatore<br>del brillantante<br>è acceso                                                                          | La vaschetta del brillantante è vuota. (È possibile<br>che, dopo aver riempito la vaschetta, la spia del<br>brillantante resti accesa per diversi cicli di lavaggio).          | Riempire la vaschetta con brillantante (per ulteriori informazioni, vedere pagina 2)                                                                                                    |  |  |
| La lavastoviglie non si<br>avvia o i comandi non                                                                        | L'apparecchio non è stato collegato correttamen-<br>te all'alimentazione elettrica.                                                                                            | Inserire la spina nella presa di corrente.                                                                                                    |  |  |
| rispondono.                                                                                                    | Mancanza di corrente.                                                                                                    | Per ragioni di sicurezza, la lavastoviglie non si riavvia automaticamente al ripristino della corrente elettrica. Premere il tasto AVVIO/Pausa per riprendere il ciclo.                                                                                                    |  |  |
|                                                                                                    | Mancata chiusura della porta lavastoviglie.<br>La spina ActiveDry non è inserita                                                                                               | Spingere con decisione la porta fino ad avvertire il caratteristico "clic.                                                                                                    |  |  |
|                                                                                                    | Il ciclo è stato interrotto con l'apertura dello<br>sportello per più di 4 secondi.                                                                                            | Chiudere la porta e premere il tasto AVVIO/Pausa.                                                                                                    |  |  |
|                                                                                                    | Mancato funzionamento dei vari comandi.<br>Sul display viene visualizzato <b>F9</b> o <b>F12</b> e i LED<br>Accensione/Spegnimento e AVVIO/Pausa lampeg-<br>giano rapidamente. | Spegnere l'apparecchio premendo il tasto ACCENSIONE/SPEGNIMENTO, riaccenderlo dopo circa un minuto e riavviare il programma. Se il problema persiste, staccare l'apparecchio dalla rete elettrica per 1 minuto, quindi ricollegarlo.                                                                                                    |  |  |
| Lo scarico della lavasto-<br>viglie non avviene.                                                                        | Ciclo di lavaggio non ancora concluso.                                                                                                    | Attendere la conclusione del ciclo di lavaggio.                                                                                                    |  |  |
| Sul display viene<br>visualizzato: <b>F3</b> e i                                                                        | Tubo di scarico piegato.                                                                                                    | Verificare che il tubo di scarico non sia piegato (vedere le ISTRUZIONI DI INSTALLAZIONE).                                                                                                    |  |  |
| LED Accensione/Spe-<br>gnimento e AVVIO/                                                                                | Tubo di scarico del lavandino ostruito.                                                                                                    | Pulire il tubo di scarico del lavandino.                                                                                                    |  |  |
| Pausa lampeggiano<br>rapidamente.                                                                                       | Ostruzione filtro a causa di residui di cibo                                                                                                    | Pulire il filtro (vedere PULIZIA DEL GRUPPO FILTRO).                                                                                                    |  |  |
| La rumorosità della la-                                                                                                 | Urto dei piatti tra loro durante il lavaggio.                                                                                                    | Sistemare le stoviglie nel modo corretto (vedere CARICAMENTO DEI CESTELLI).                                                                                                    |  |  |
| vastovigile e eccessiva.                                                                                                | Produzione eccessiva di schiuma.                                                                                                    | Il dosaggio del detersivo non è stato stabilito in modo corretto oppure il detersivo non<br>è del tipo adatto alle lavastoviglie <i>(vedere RIEMPIMENTO DELLA VASCHETTA DEL DETER-<br/>SIVO)</i> . Ripristinare la lavastoviglie premendo il tasto di SCARICO (vedere OPZIONI E<br>FUNZIONI)e avviare il programma nuovo senza detersivo. |  |  |
| l piatti non risultano                                                                                                  | Errata disposizione delle stoviglie.                                                                                                    | Sistemare le stoviglie nel modo corretto (vedere CARICAMENTO DEI CESTELLI).                                                                                                    |  |  |
|                                                                                                    | Impedimento nella rotazione dei bracci aspersori a causa dell'interferenza dei piatti.                                                                                         | Sistemare le stoviglie nel modo corretto (vedere CARICAMENTO DEI CESTELLI).                                                                                                    |  |  |
|                                                                                                    | Il ciclo di lavaggio è eccessivamente delicato.                                                                                                    | Selezionare il programma adatto (vedere la TABELLA DEI PROGRAMMI).                                                                                                    |  |  |
|                                                                                                    | Produzione eccessiva di schiuma.                                                                                                    | Il dosaggio del detersivo non è stato stabilito in modo corretto oppure il detersivo non è del tipo adatto alle lavastoviglie ( <i>vedere RIEMPIMENTO DEL DISTRIBUTORE DETERSIVO</i> ).                                                                                                    |  |  |
|                                                                                                    | Tappo sul vano brillantante non correttamente chiuso.                                                                                                    | Accertarsi che il tappo sul distributore brillantante sia chiuso.                                                                                                    |  |  |
|                                                                                                    | Filtro sporco oppure ostruito.                                                                                                    | Pulire il gruppo filtro (vedere CURA E MANUTENZIONE).                                                                                                    |  |  |
|                                                                                                    | Mancanza di sale.                                                                                                    | Riempire il serbatoio del sale (vedere RIEMPIMENTO DEL SERBATOIO SALE).                                                                                                    |  |  |
| La lavastoviglie non ese-<br>gue il carico dell'acqua.                                                                  | Assenza di alimentazione idrica o rubinetto chiuso.                                                                                                    | Accertarsi che il tubo di alimentazione idrica contenga l'acqua necessaria o che il rubinetto sia aperto.                                                                                                    |  |  |
| Sul display viene<br>visualizzato: <sup>소</sup> 음 e <b>F6</b><br>e i LED Accensione/                                    | ll tubo di carico è piegato                                                                                                    | Accertarsi che il tubo di carico non sia piegato ( <i>vedere INSTALLAZIONE</i> ) riprogrammare la lavastoviglie e riavviarla.                                                                                                    |  |  |
| Spegnimento e AVVIO/<br>Pausa lampeggiano<br>rapidamente.                                                               | L'elemento filtrante nel tubo di carico è ostruito; è necessario pulirlo.                                                                                                    | Dopo aver eseguito le operazioni di ispezione e pulizia, spegnere e accendere la<br>lavastoviglie e avviare un programma nuovo.                                                                                                    |  |  |
| La lavastoviglie termina<br>il ciclo di lavaggio troppo<br>presto. Sul display viene<br>visualizzato <b>F15</b> e i LED | Il tubo di scarico è posizionato troppo in basso<br>o crea un effetto sifone nell'impianto di scarico<br>domestico.                                                            | Controllare che l'estremità del tubo di scarico si trovi all'altezza corretta ( <i>vedere IN-STALLAZIONE</i> ). Verificare eventuali effetti sifone nell'impianto di scarico domestico; se necessario, installare una valvola di ingresso aria.                                                                                           |  |  |
| gnimento e AVVIO/<br>Pausa lampeggiano<br>rapidamente.                                                                  | Aria nel tubo di mandata dell'acqua.                                                                                                    | Controllare che non vi siano perdite nell'impianto idraulico o altri problemi che causi-<br>no l'ingresso di aria.                                                                                                    |  |  |

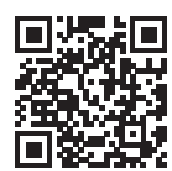

Documentazione normativa, documentazione standard, ordinazione di pezzi di ricambio e altre informazioni sul prodotto possono essere reperite:

Visitando il nostro sito web docs.bauknecht.eu e parts-selfservice.europeanappliances.com
Usare il codice QR

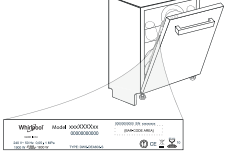

 Oppure, contattare il Servizio Assistenza Tecnica (al numero di telefono riportato sul libretto di garanzia). Quando si contatta il Servizio Assistenza Tecnica, fornire i codici presenti sulla targhetta matricola del prodotto.

I dati del modello possono essere richiamati usando il codice QR riportato sull'etichetta energetica. L'etichetta riporta anche il codice identificativo del modello, che può essere utilizzato per consultare il portale di registrazione su https://eprel.ec.europa.eu.

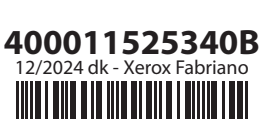

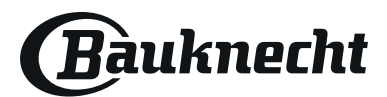